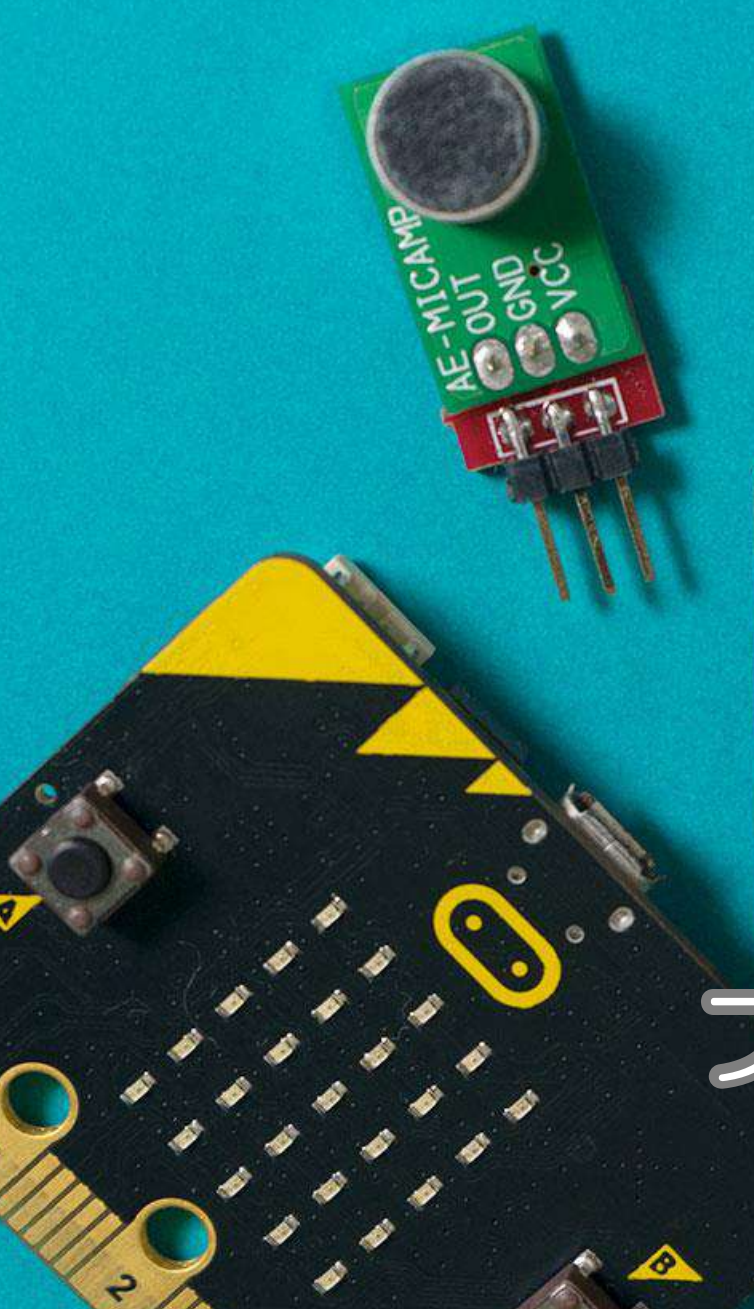

# PLEN: bit

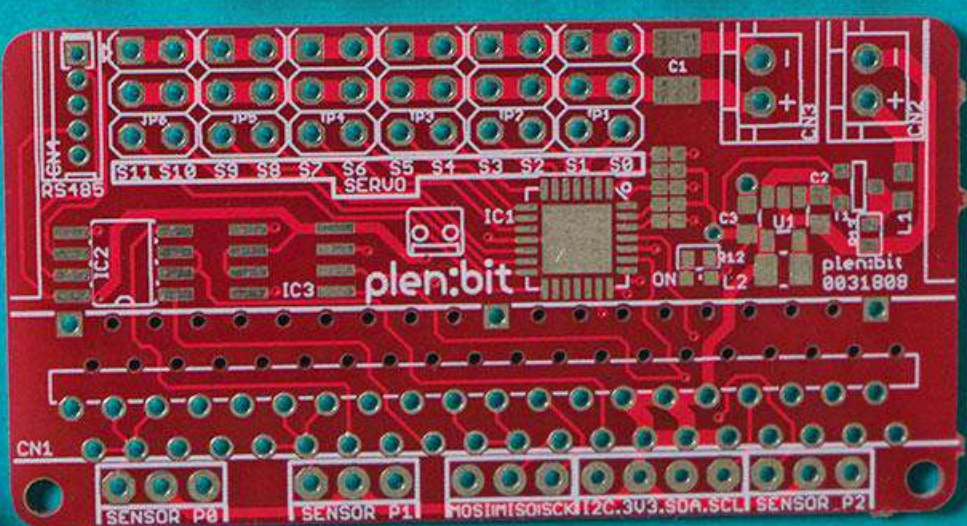

# プログラミングガイド

# PLEN: bit 24?

**PLEN:bit** は、**micro:bit** と **二足歩行**ロボットを組合わせた **教育向け**ロボットです。

専門的なロボットの知識が 無くても動かすことができ、 教育者も理解しやすく教えやすい **ブロックエディタ**(makecode)を 使ってプログラミングできます。

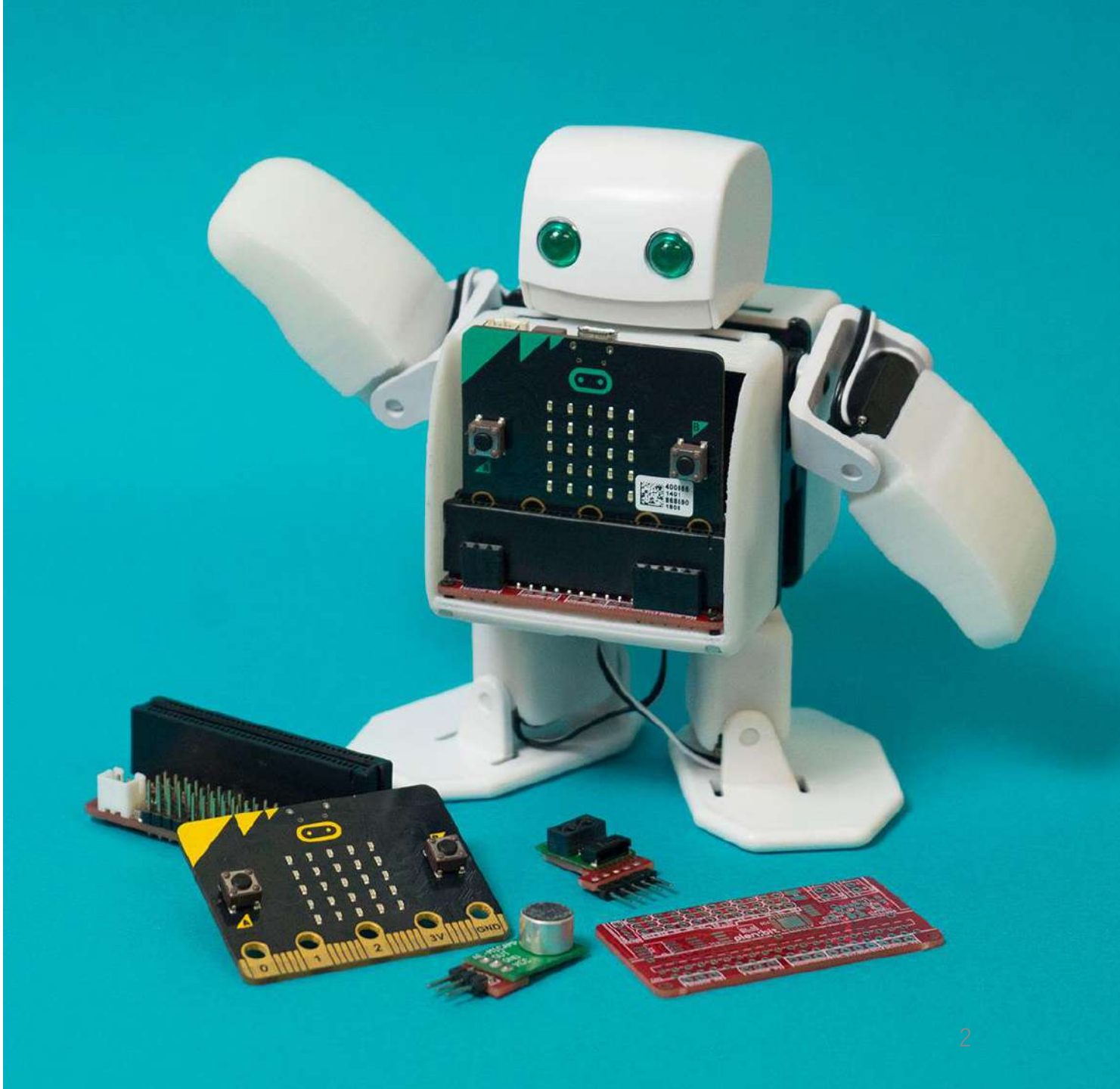

## PLEN:bit の使い方

#### 目次

- ・プログラムの作成から転送
- ・PLEN:bitのブロック一覧
- ・PLEN:bitのプログラミング
- ・**PLEN:bit**のプログラミング -SPKIT用
- ・**PLEN:bit**のHELPコーナー
- ・その他

PLEN:bitを動かすにはプログラミン グが必要です。

プログラムを作成し、micro:bitに転送 することにより**PLEN:bit**が動作します。

プログラムの作成にはmakecodeを使 います。

#### ※推奨環境

OS: Windows10, macOS

ブラウザ: Google Chrome, Microsoft Edge

※これ以外の環境では、本資料の手順でプログラムを転送できない可能性があります。

下記サイトもご参考ください

https://microbit.org/ja/guide/quick/

### **PLEN: bit**の使い方 ~プログラムの作成から転送~

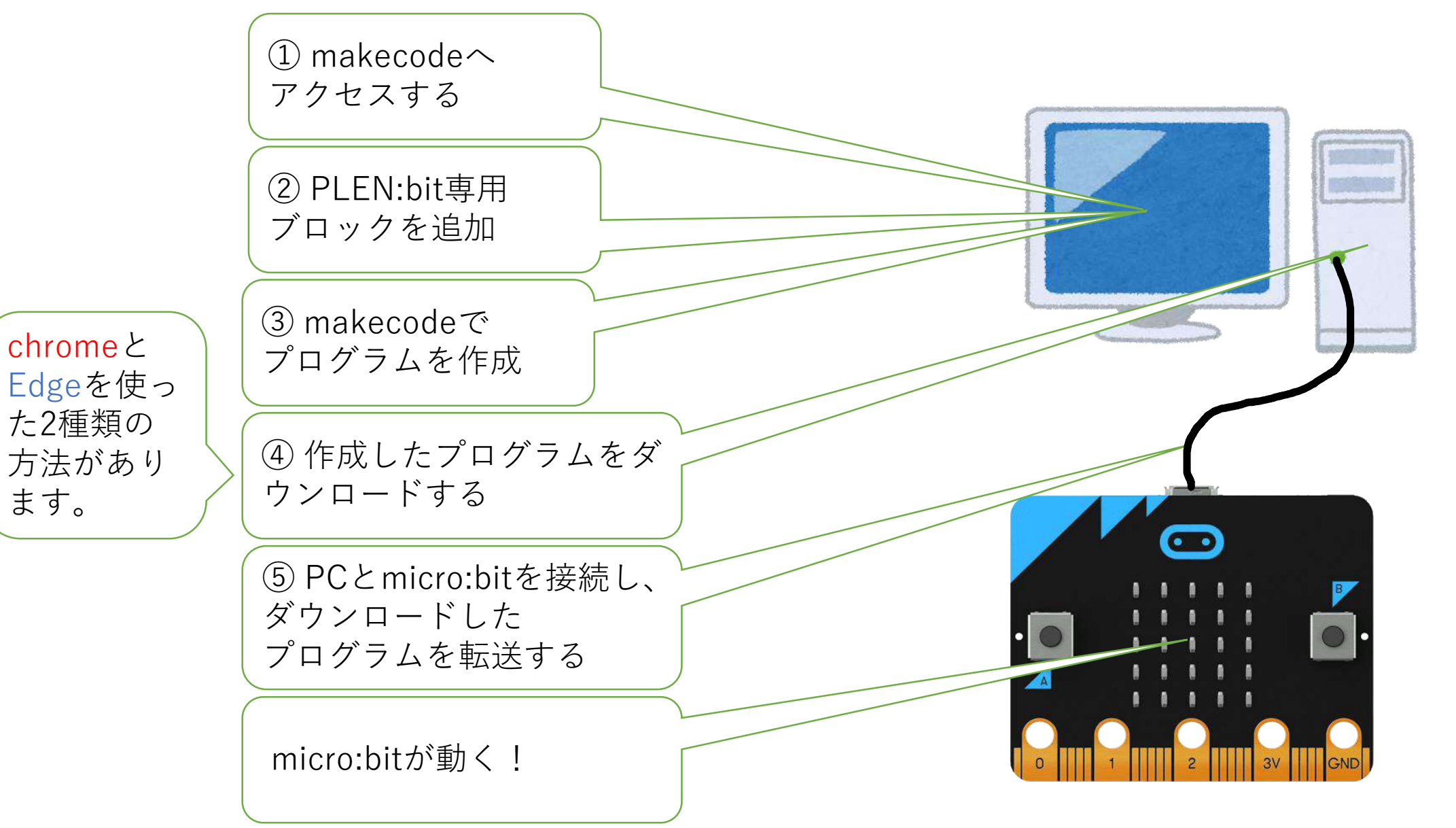

### **PLEN: bit**の使い方 ~makecodeへアクセスする~

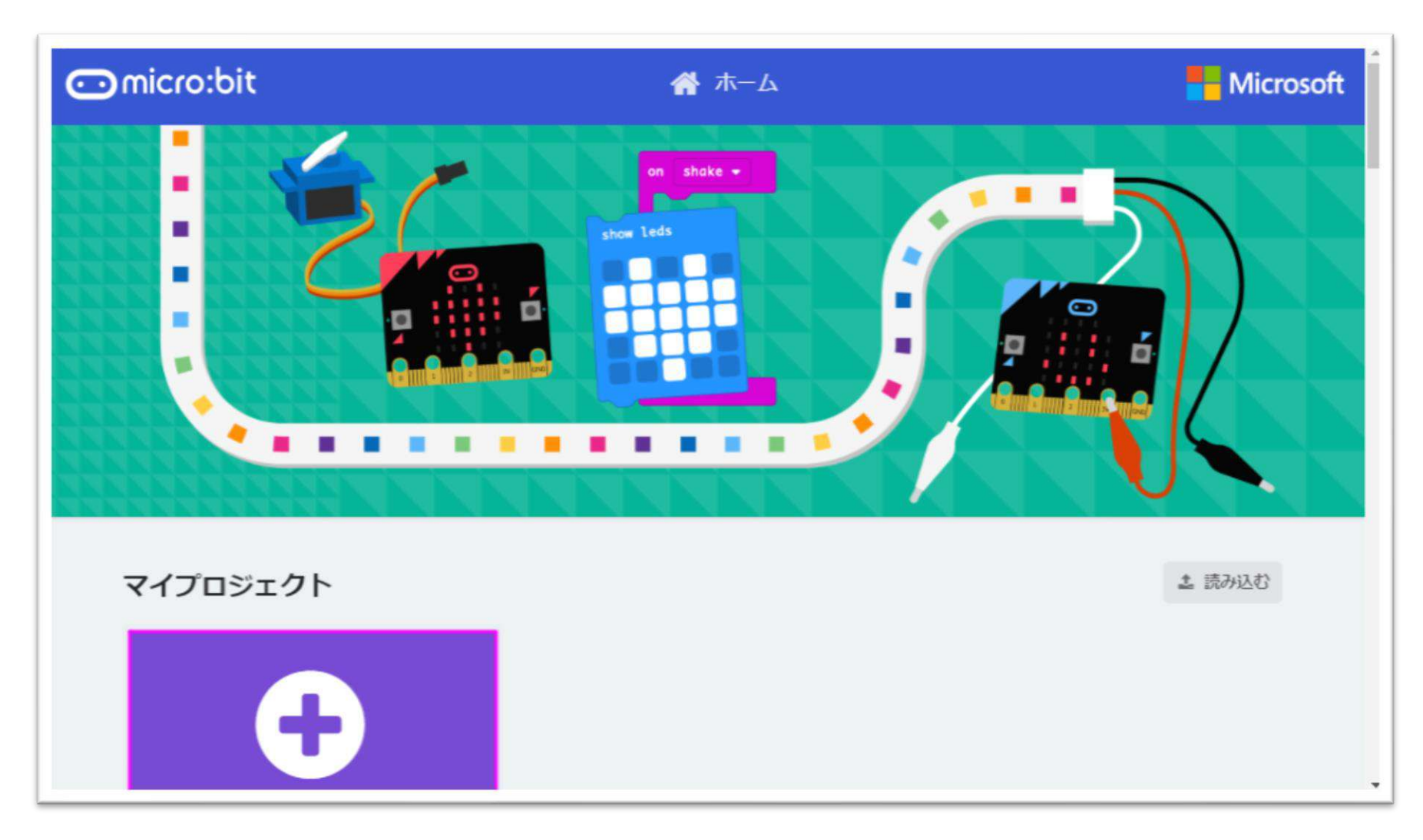

https://makecode.microbit.org/ ヘアクセスし「+」をクリックします。

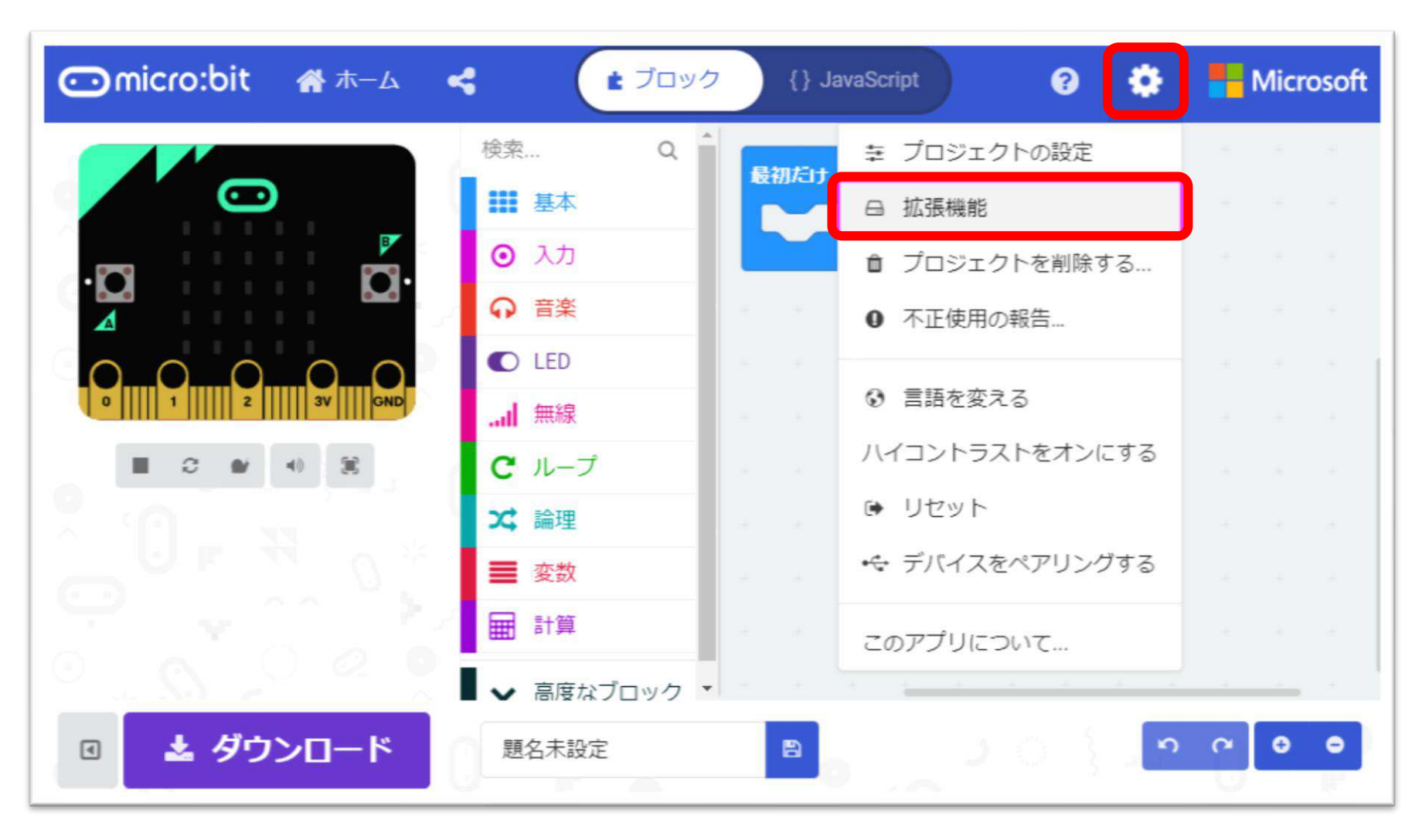

右上の歯車ボタン(③)をクリックし、「拡張機能」を押す

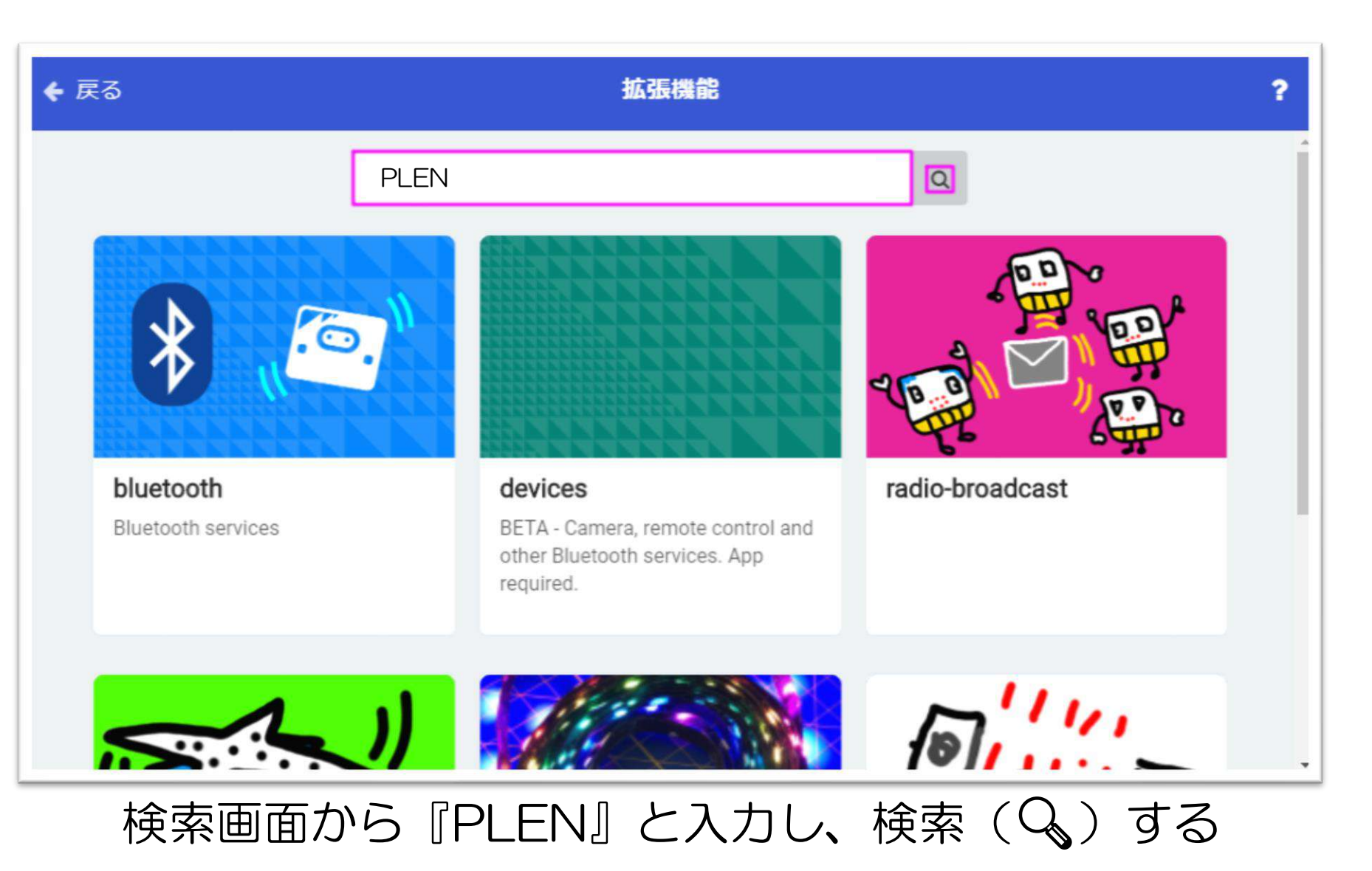

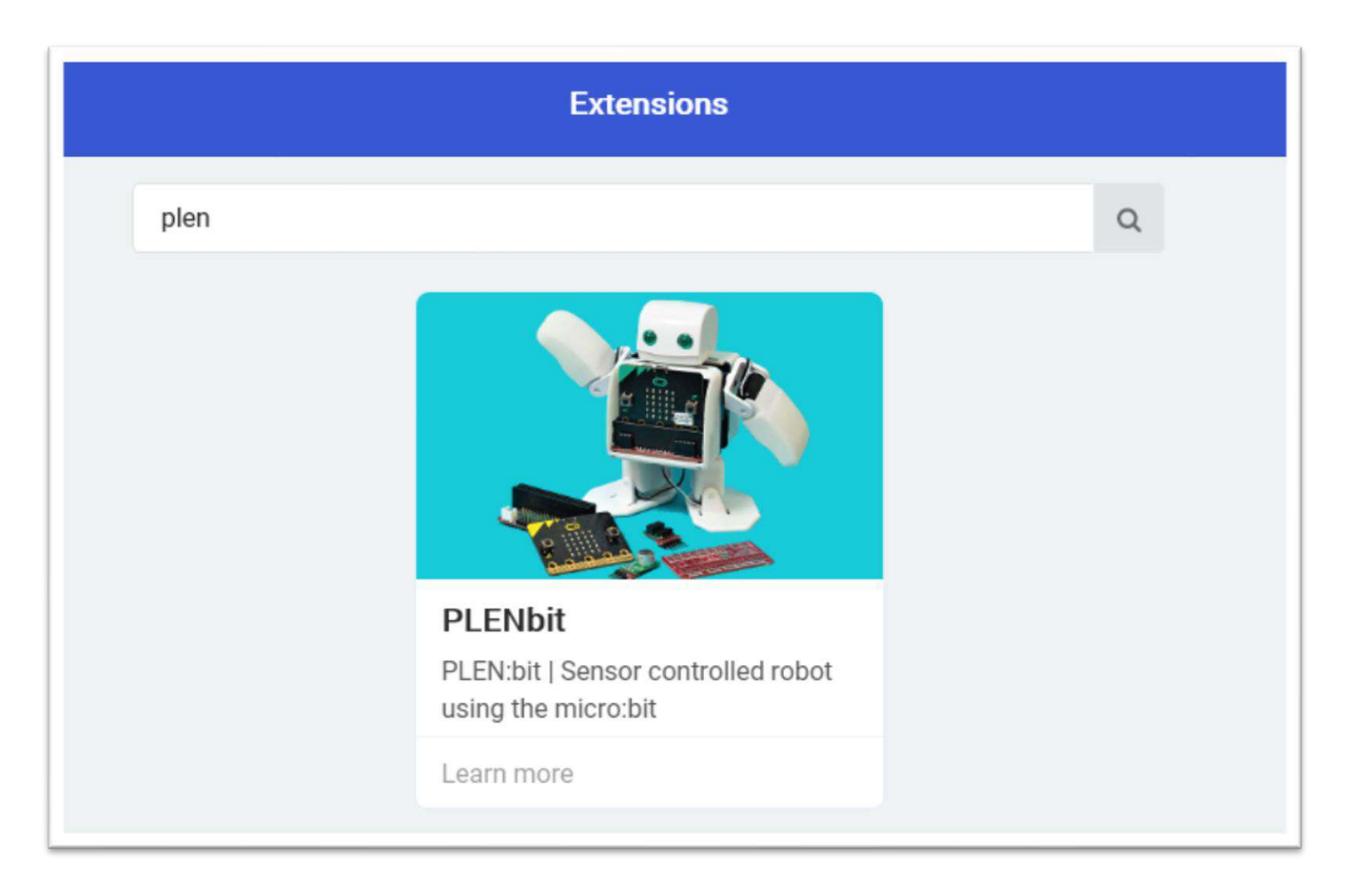

#### 検索結果から「PLENbit」を選択します

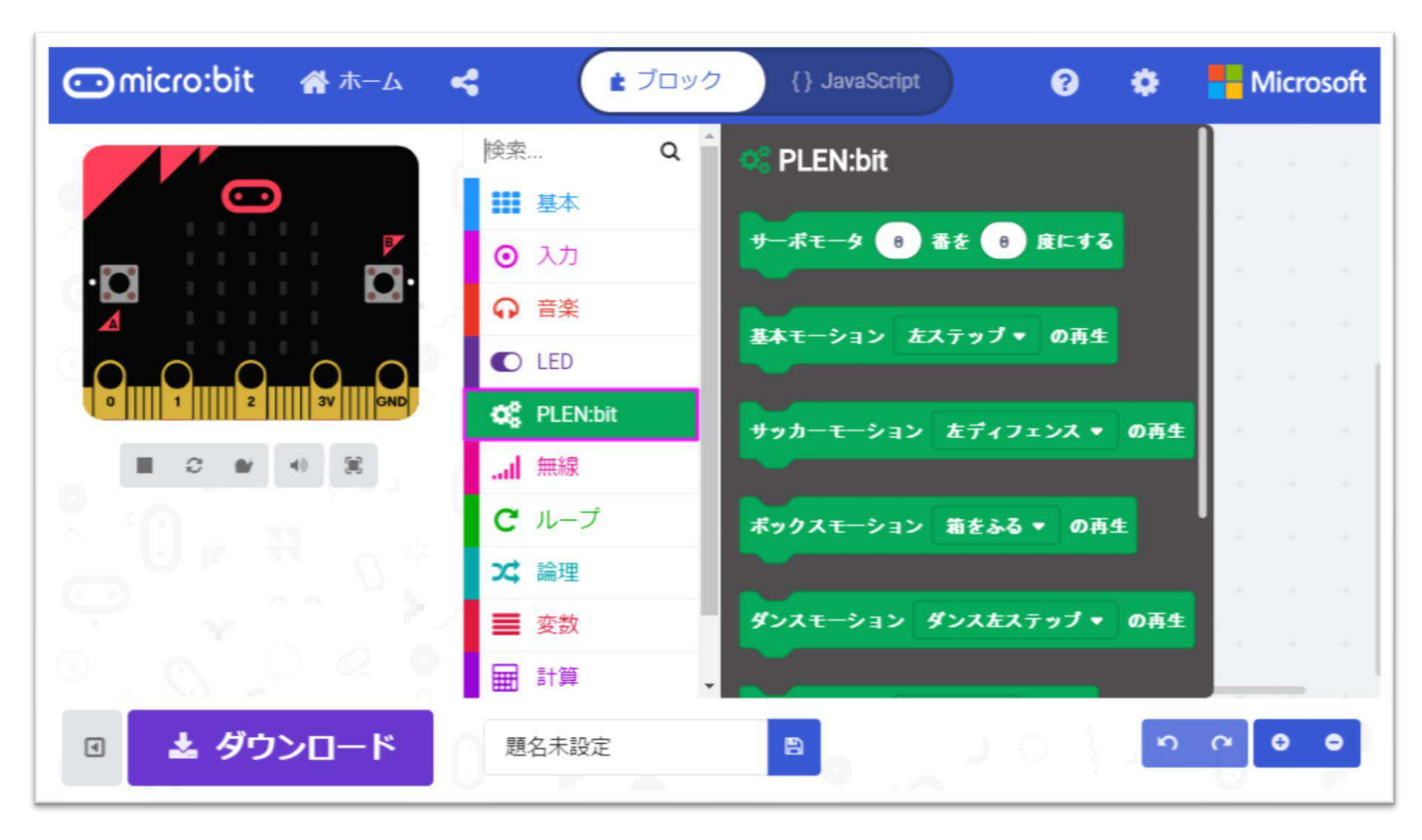

### 「PLEN:bit」というブロック一覧が追加されます

### PLEN:bit の使い方 ~プログラムの作成~

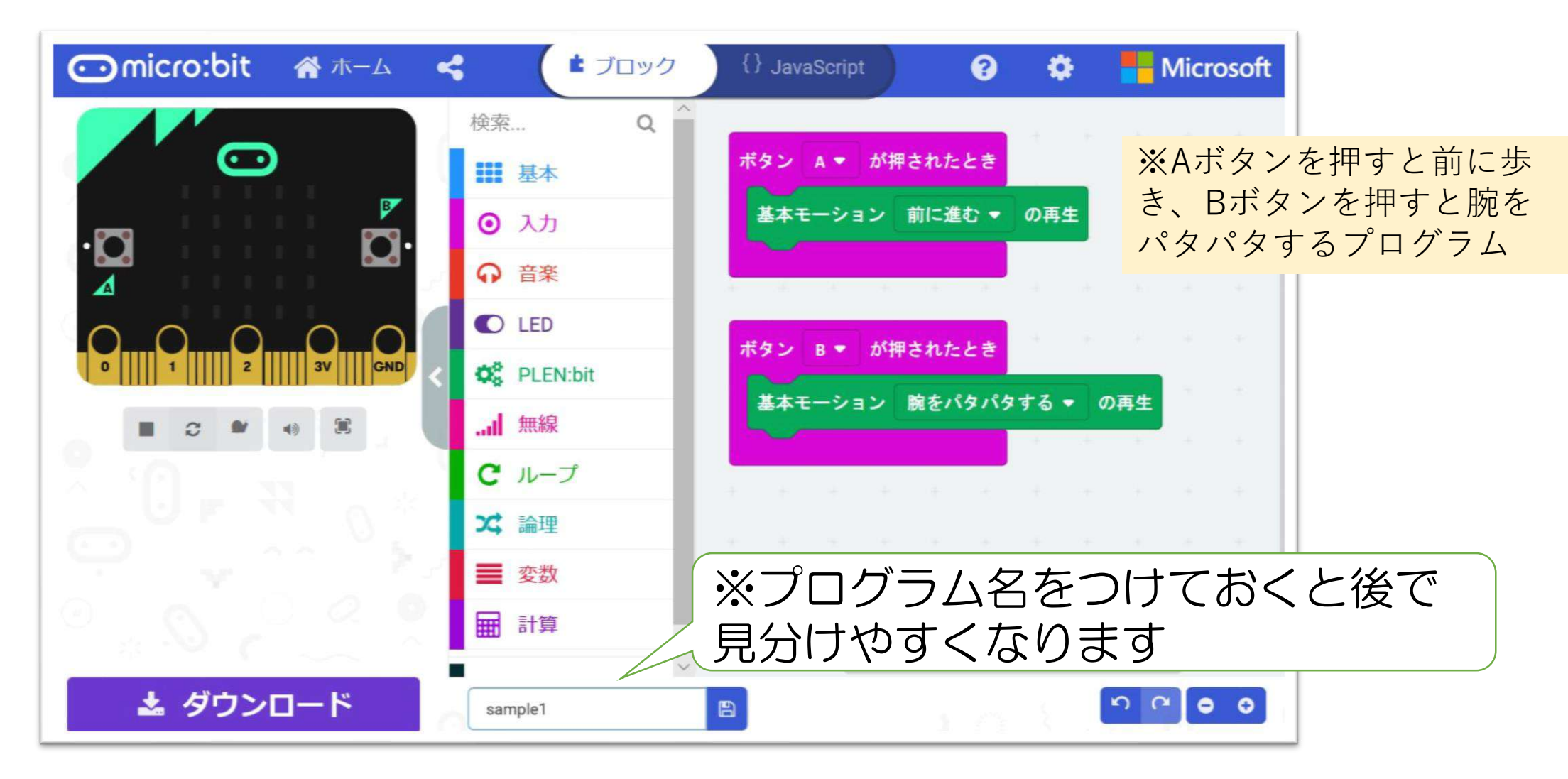

#### 画面を参考にブロックを置いてみよう

### PLEN:bit の使い方 ~デバイス接続~

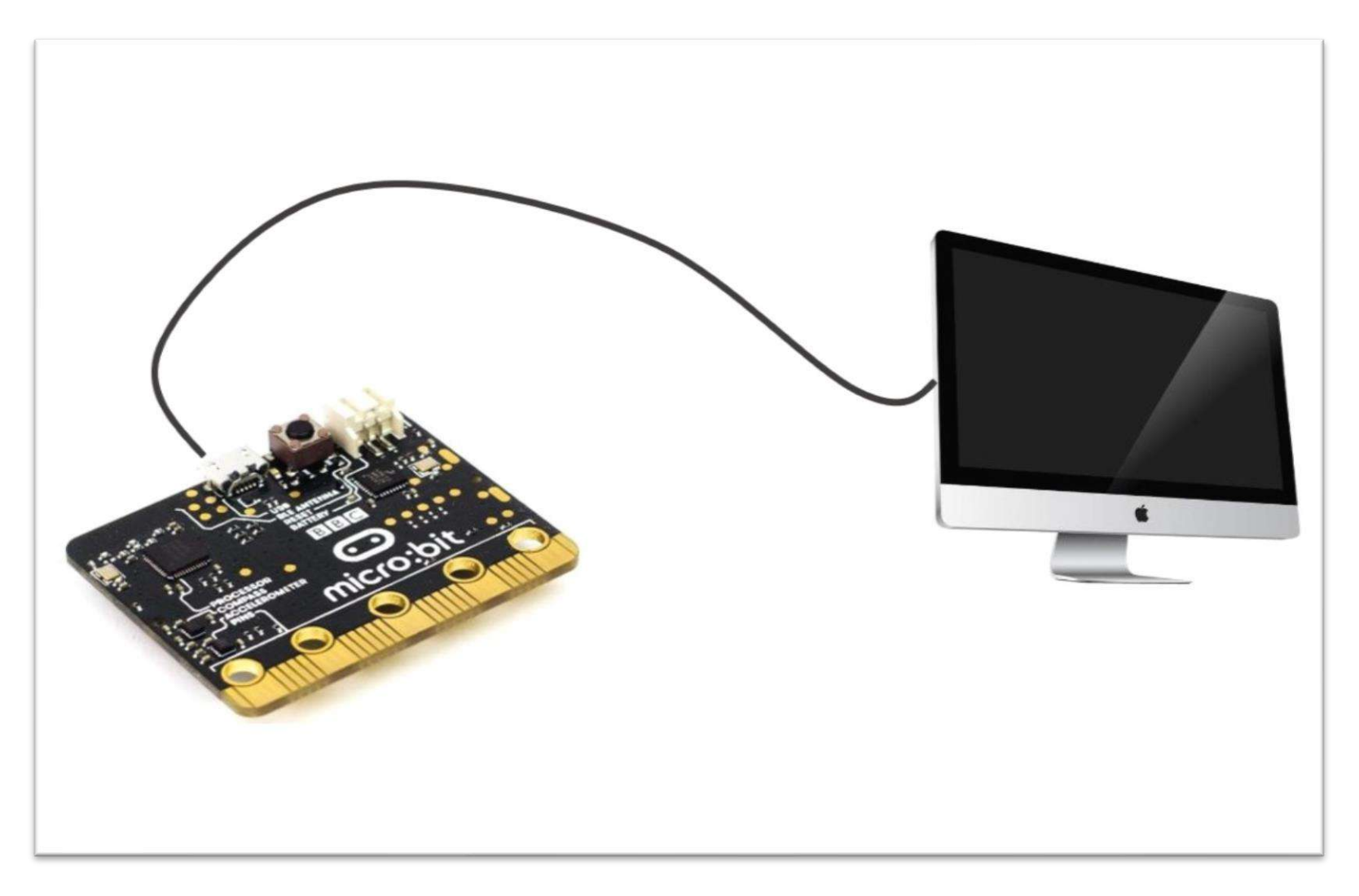

#### micro:bitとPCを、USBケーブルで接続します

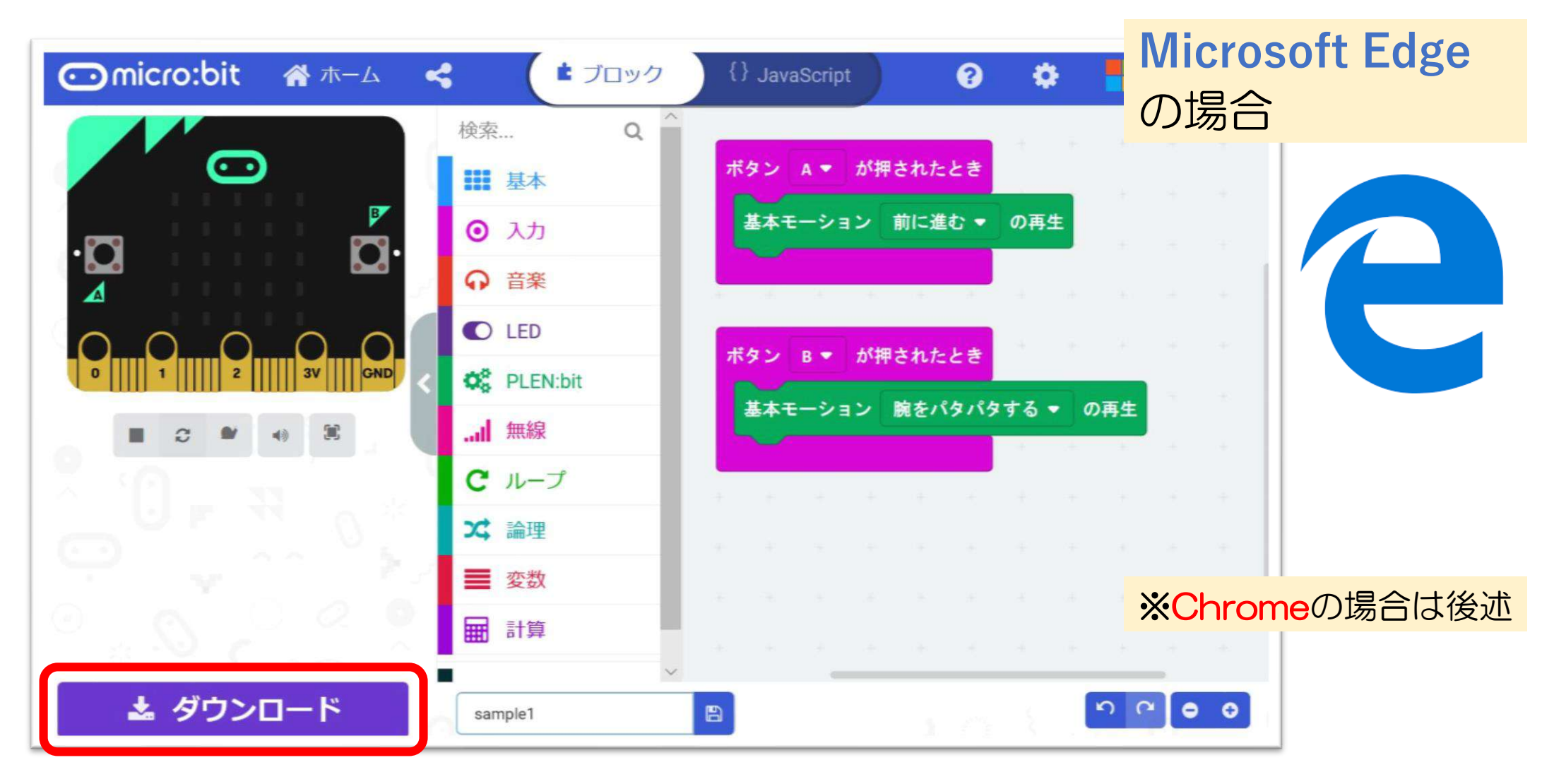

画面左下にある「ダウンロード」ボタンを押す

| ⊙micro:bit                         | オホーム く 「ビブロッ                                                                | ارمر {} JavaScript                                                                     | Micros<br>の場合 | oft Edge |
|------------------------------------|-----------------------------------------------------------------------------|----------------------------------------------------------------------------------------|---------------|----------|
|                                    | micro:bitにダウンロードしまし、<br>でのでのでのです。<br>のでのでのでのでのでのでのでのでのでのでのでのでのでのでのでのでのでのでので | よう<br>この<br>この<br>この<br>この<br>たい<br>たい<br>たい<br>たい<br>たい<br>たい<br>たい<br>たい<br>たい<br>たい |               |          |
| microbit-sample1<br>場所: makecode.m | (1).hex (632 KB) について行う操作を選んでください。<br>icrobit.org                           | 開く保存へれ                                                                                 | キンセル ×        |          |

#### 画面下に現れる操作で「保存」を選ぶ

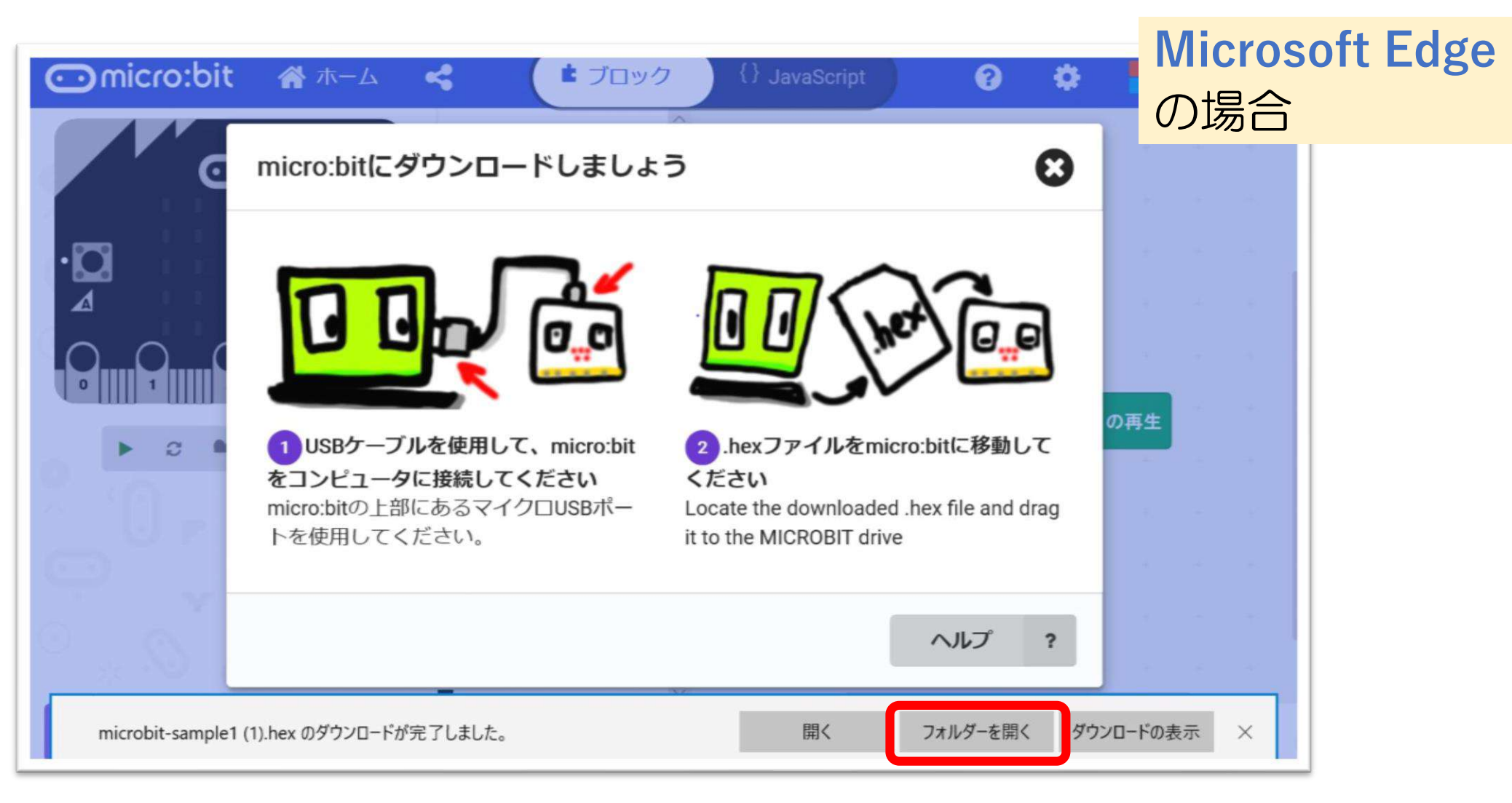

画面下に現れる操作で「フォルダーを開く」を選ぶ

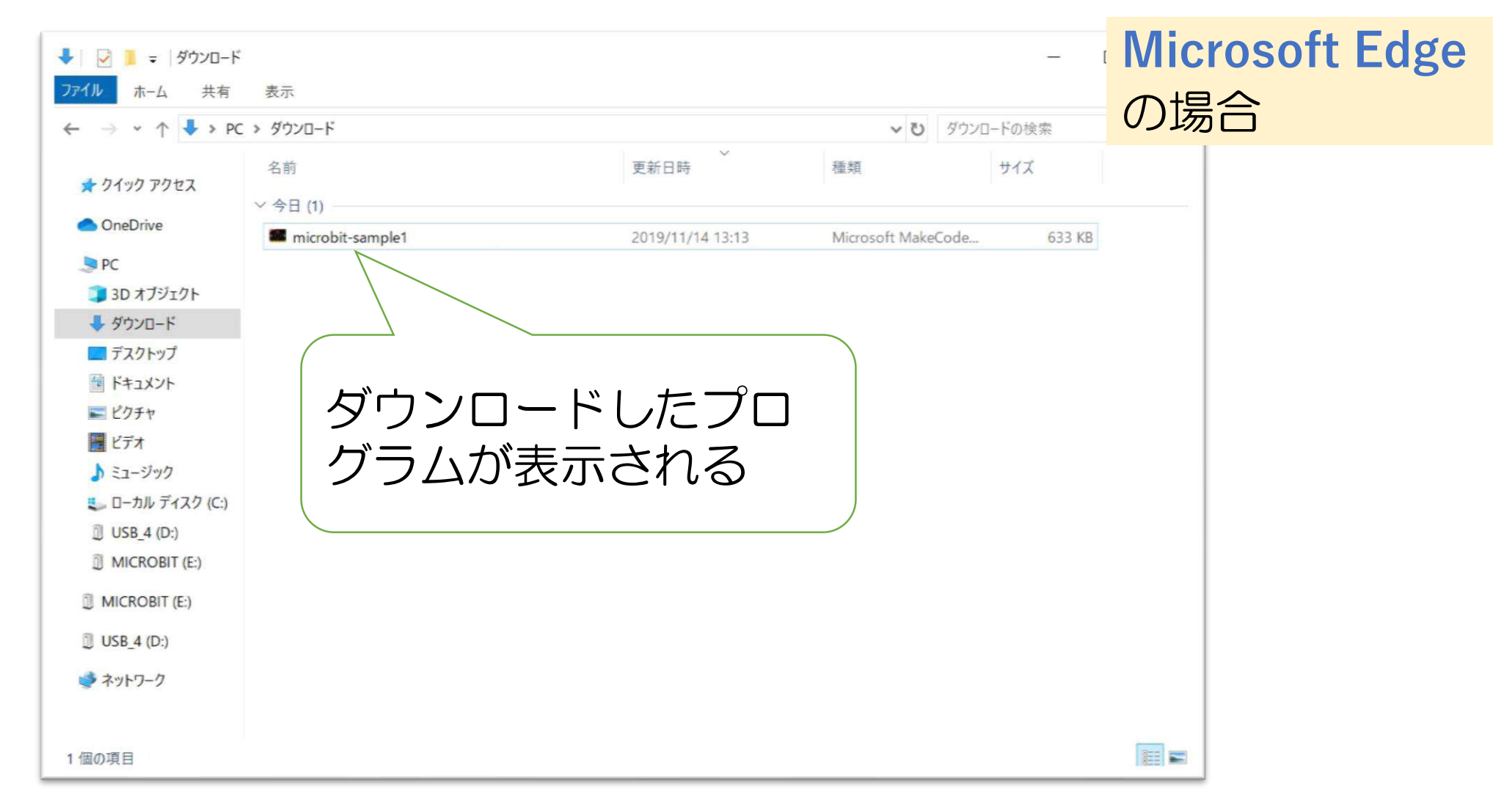

※ファイルエクスプローラが開かない場合は、補足資料に示した手順で起動可能です

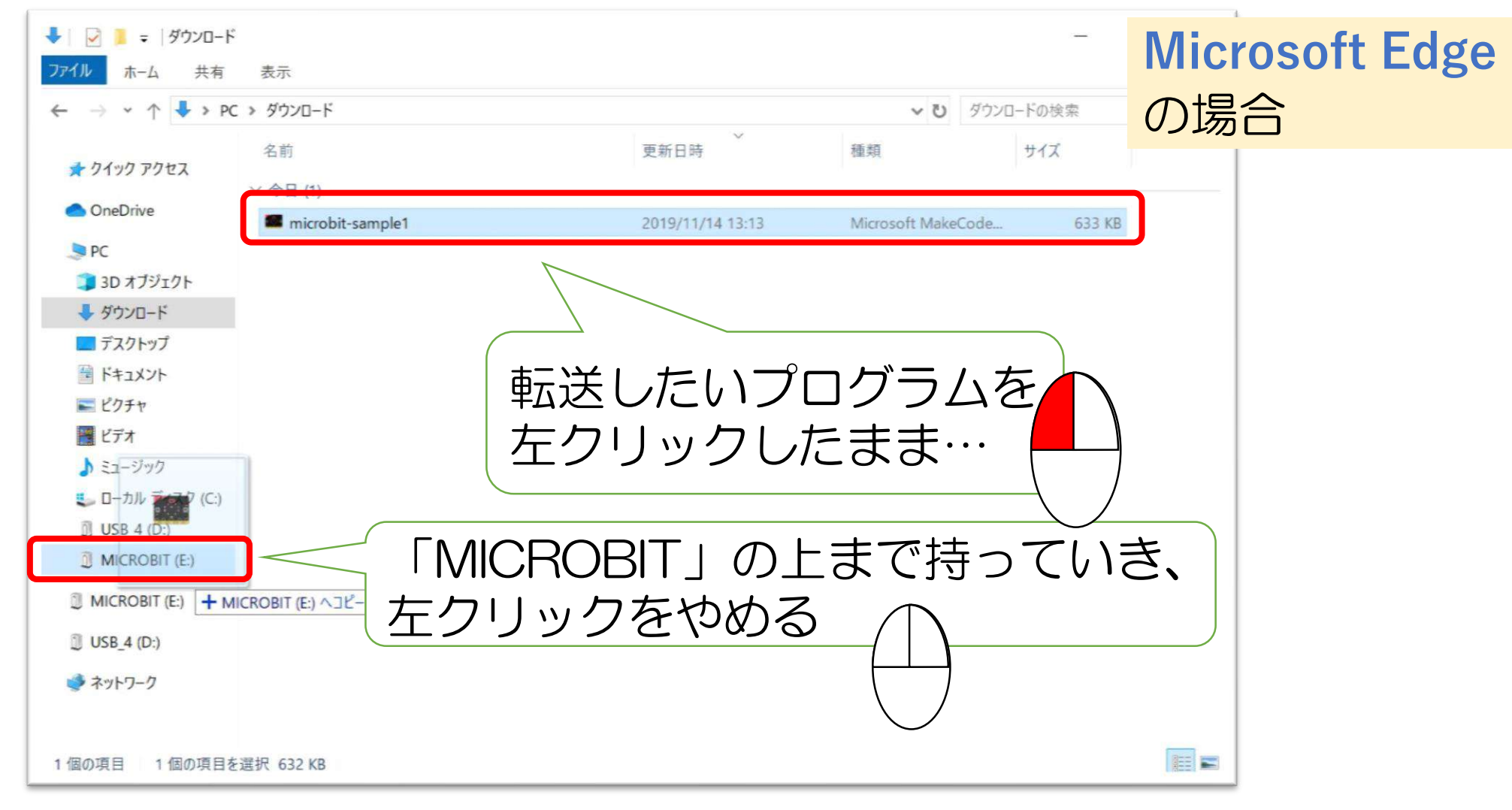

転送したいプログラムを選んで「MICROBIT」にドラッグ&ドロップする<sub>19</sub>

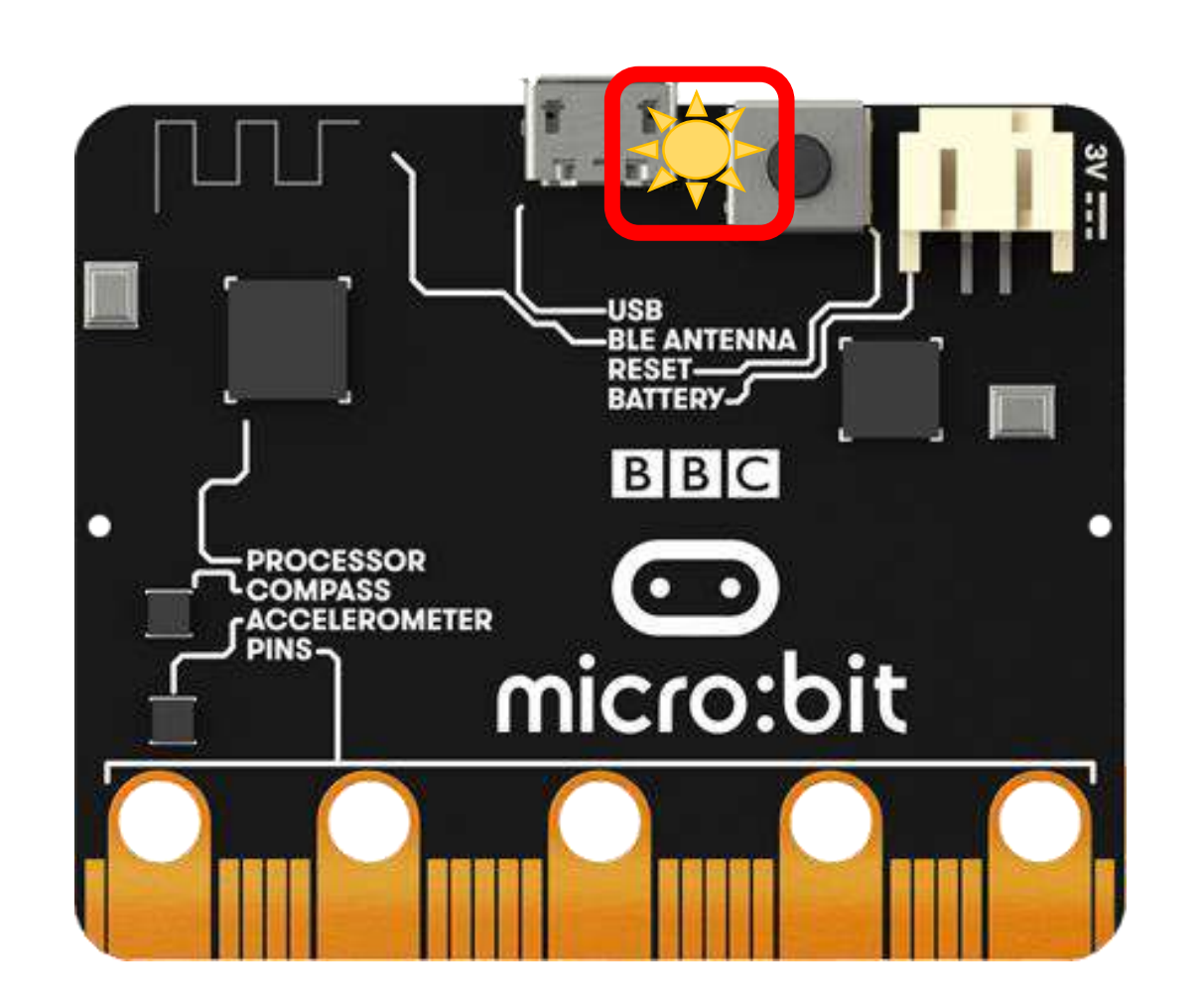

Microsoft Edge の場合

プログラムの転送中は、micro:bitの黄色LEDが点滅し、転送が完了すると消灯する

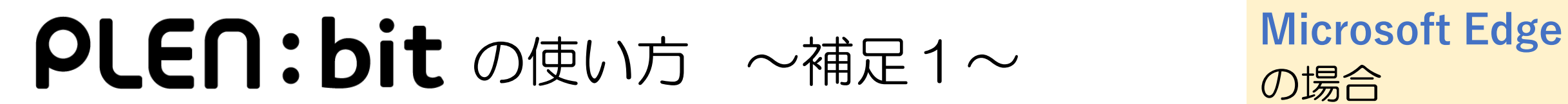

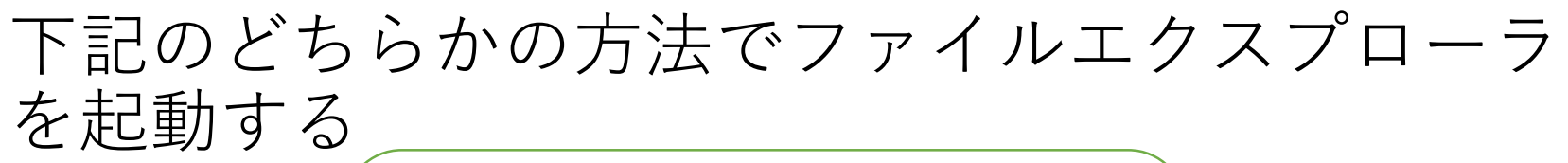

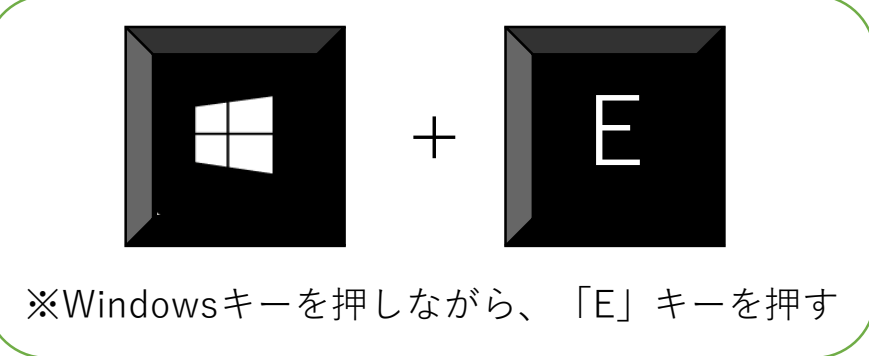

もしくは

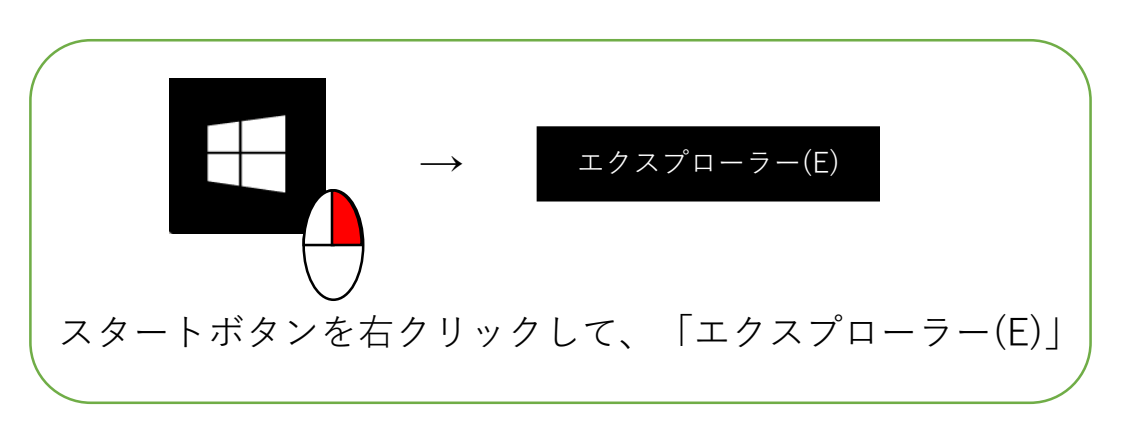

### ファイルエクスプローラを起動する方法

Microsoft Edge **PLEN: bit**の使い方 ~補足2~ の場合

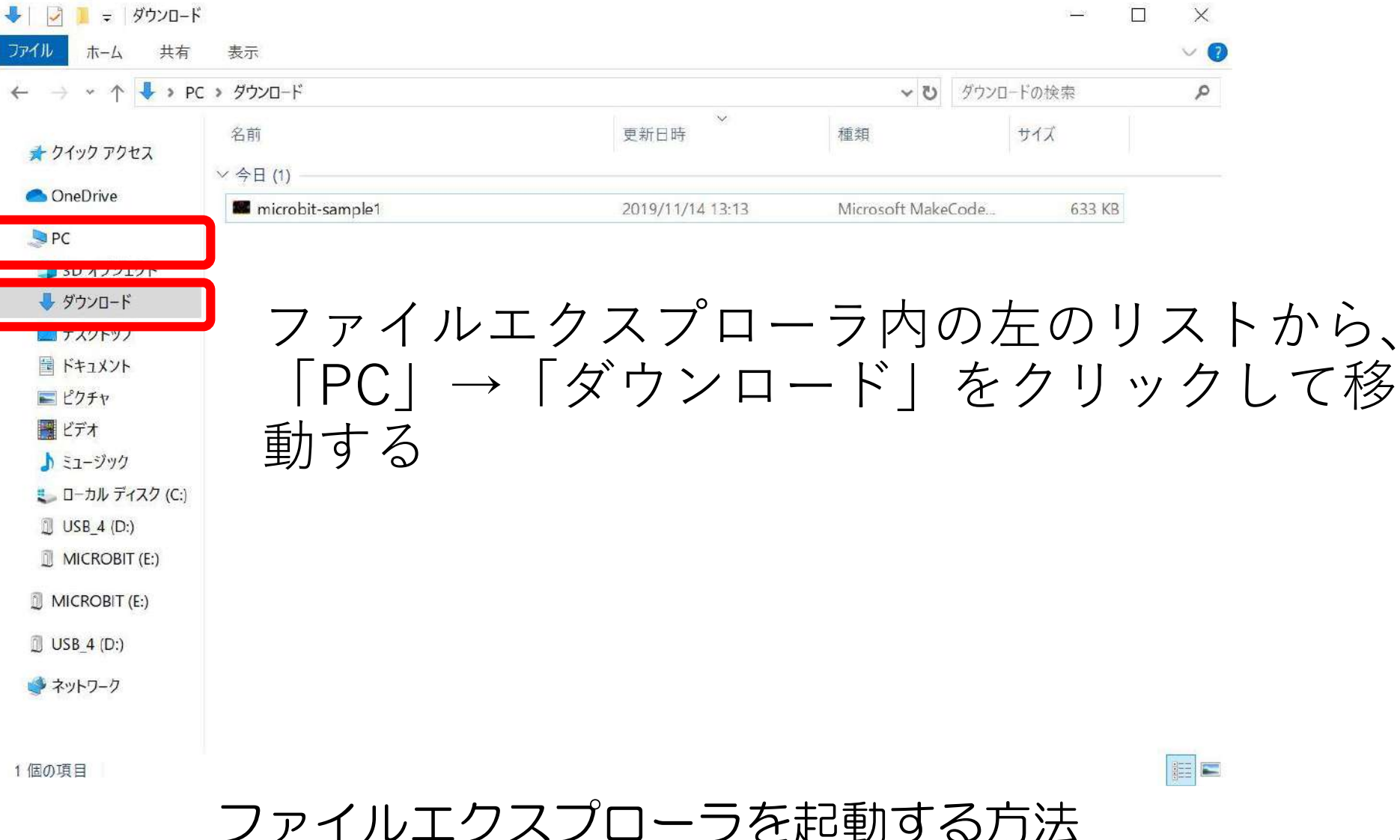

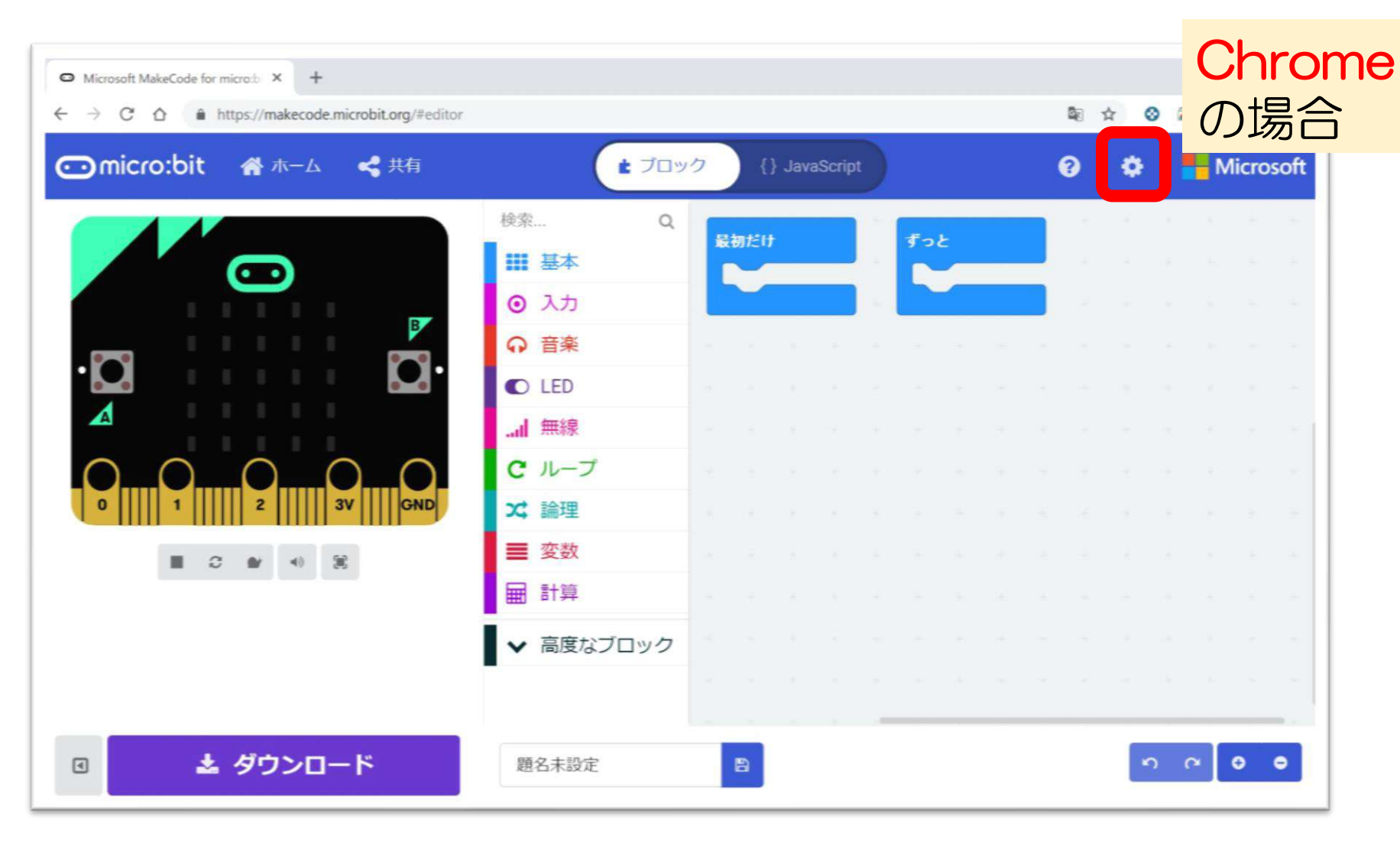

画面内右上「歯車マーク」をクリックします

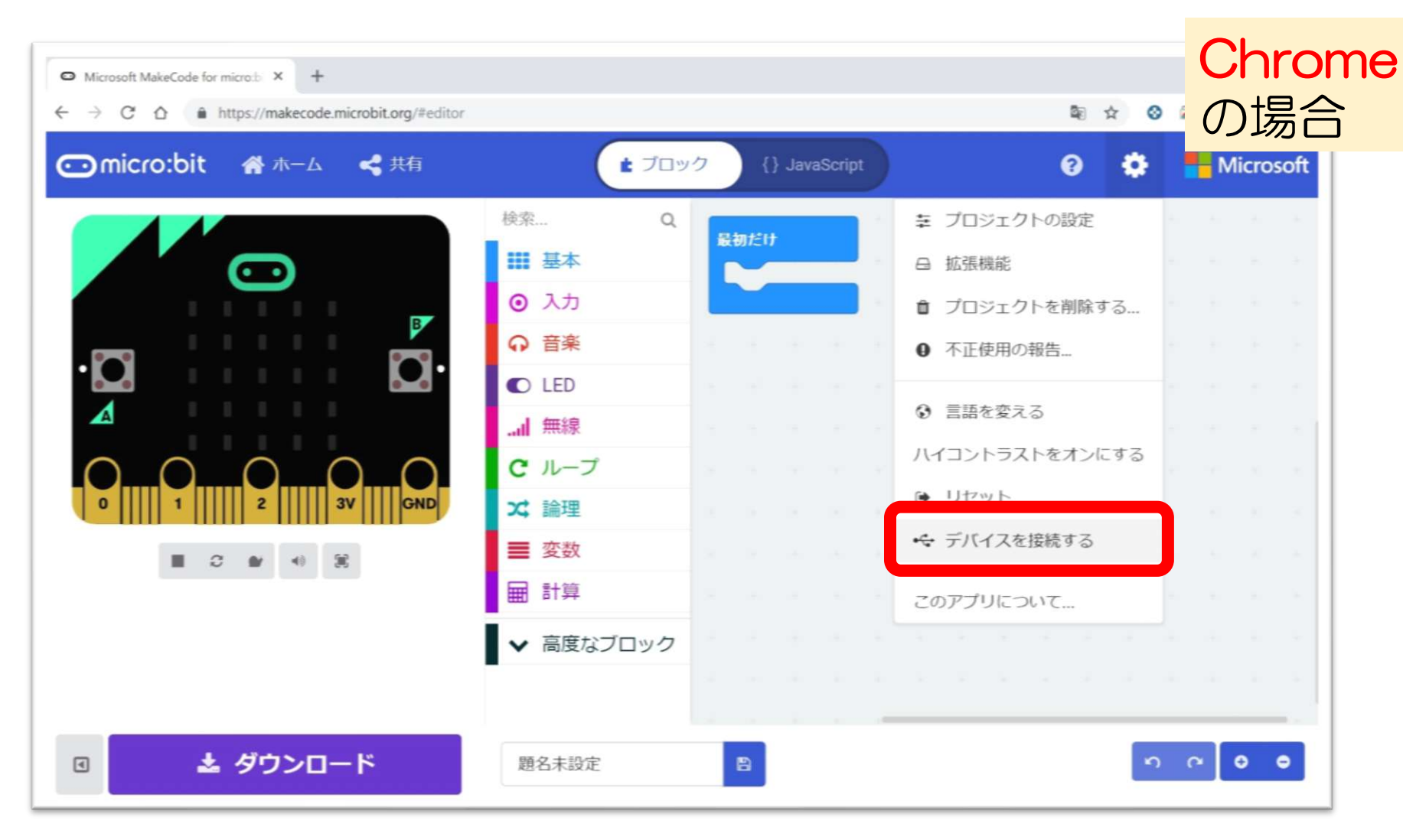

#### 「デバイスを接続する」をクリックします

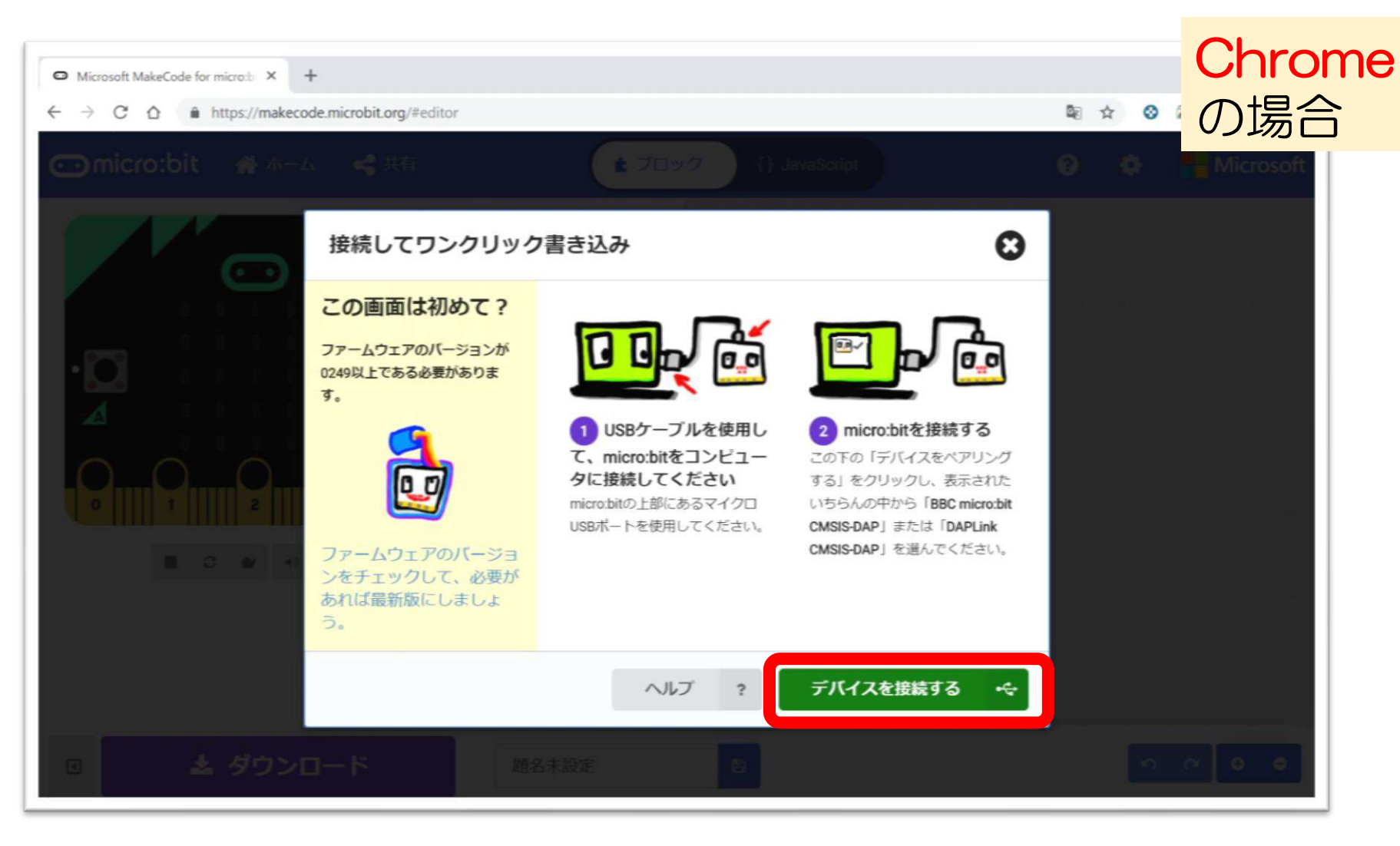

### 「デバイスを接続する」ボタンをクリックします

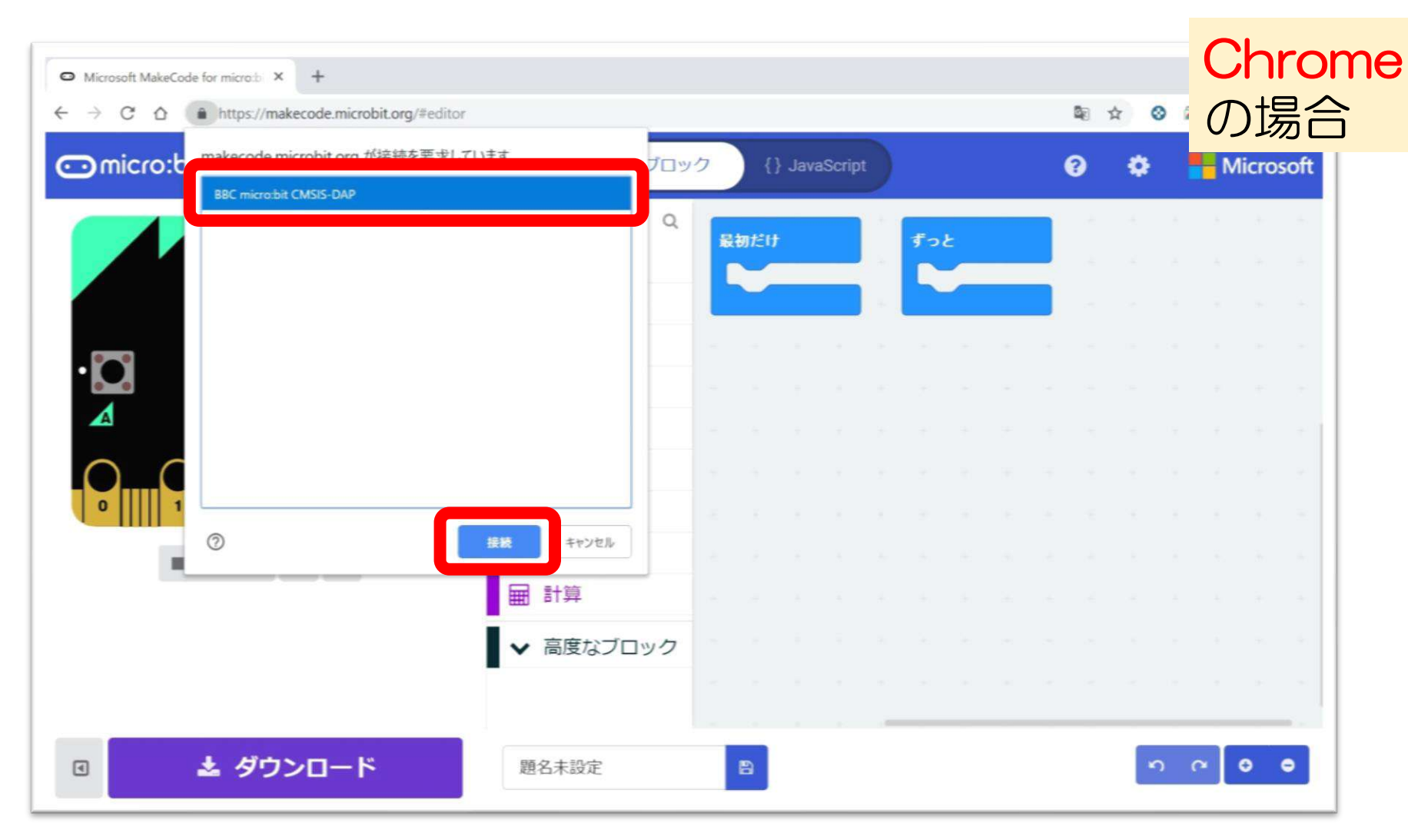

#### micro:bitを選択して「接続」ボタンをクリックします

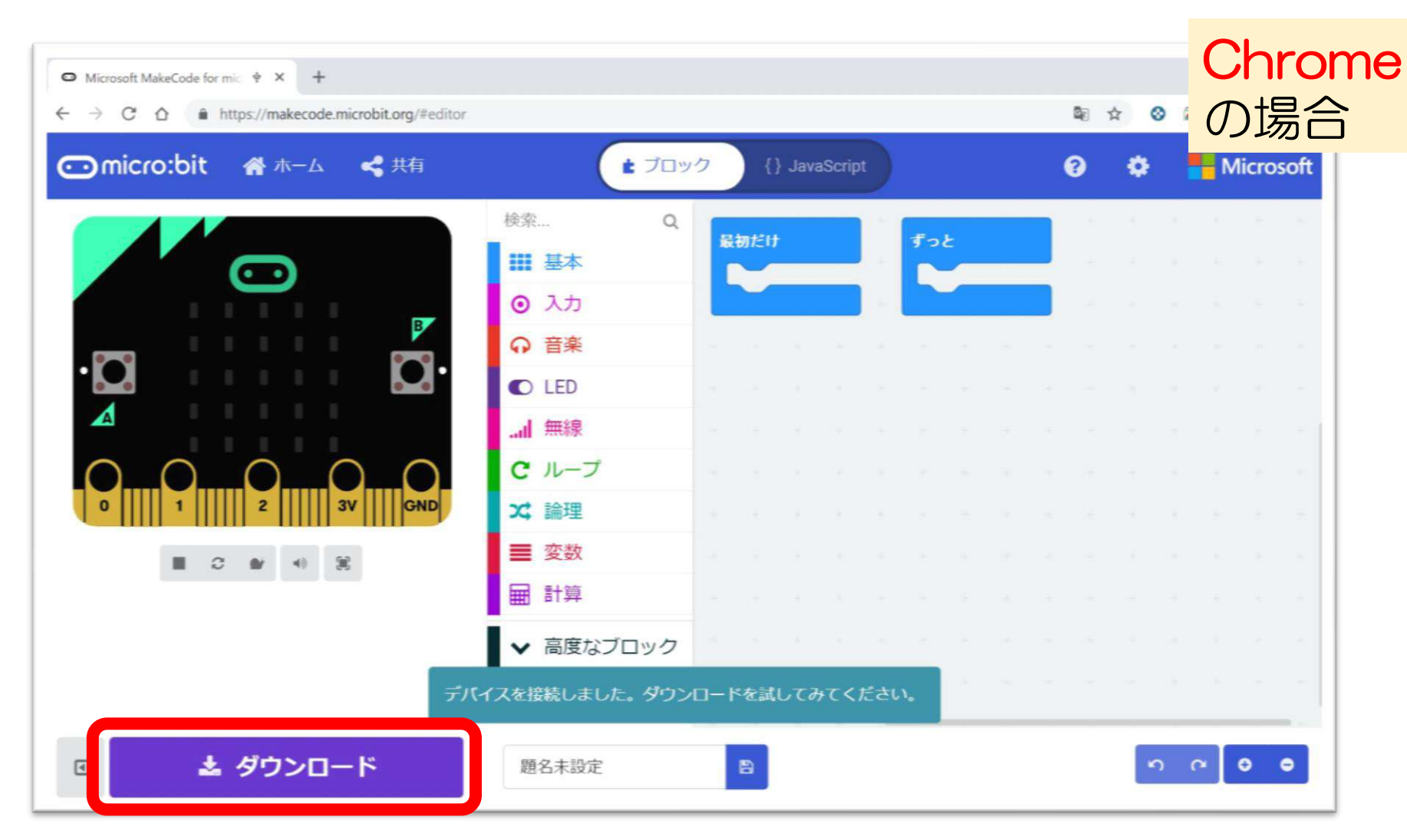

「ダウンロード」を押してプログラムが転送されることを確認する

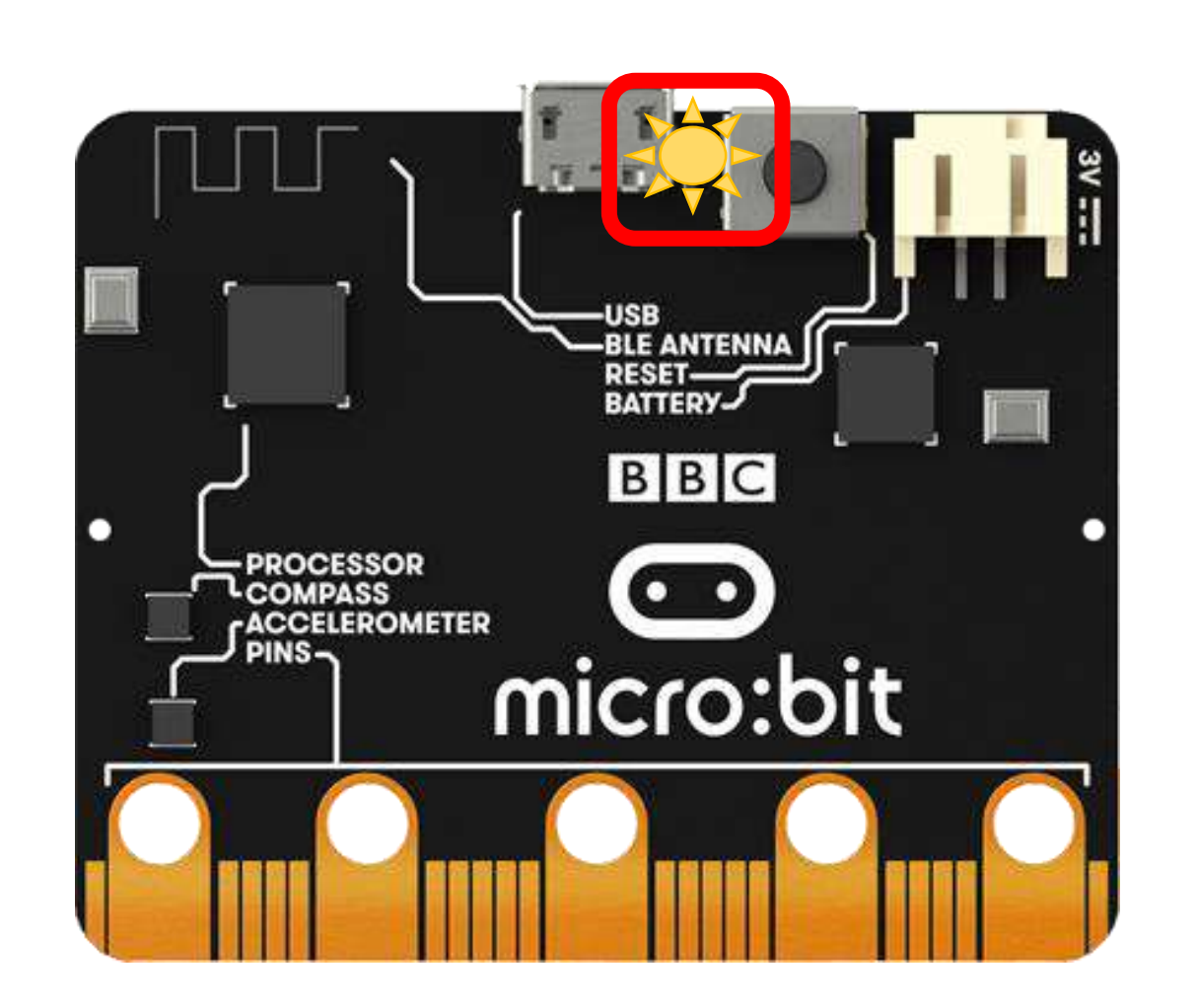

Chrome の場合

プログラムの転送中は、micro:bitの黄色LEDが点滅し、転送が完了すると消灯する

## PLEN:bit のブロック一覧

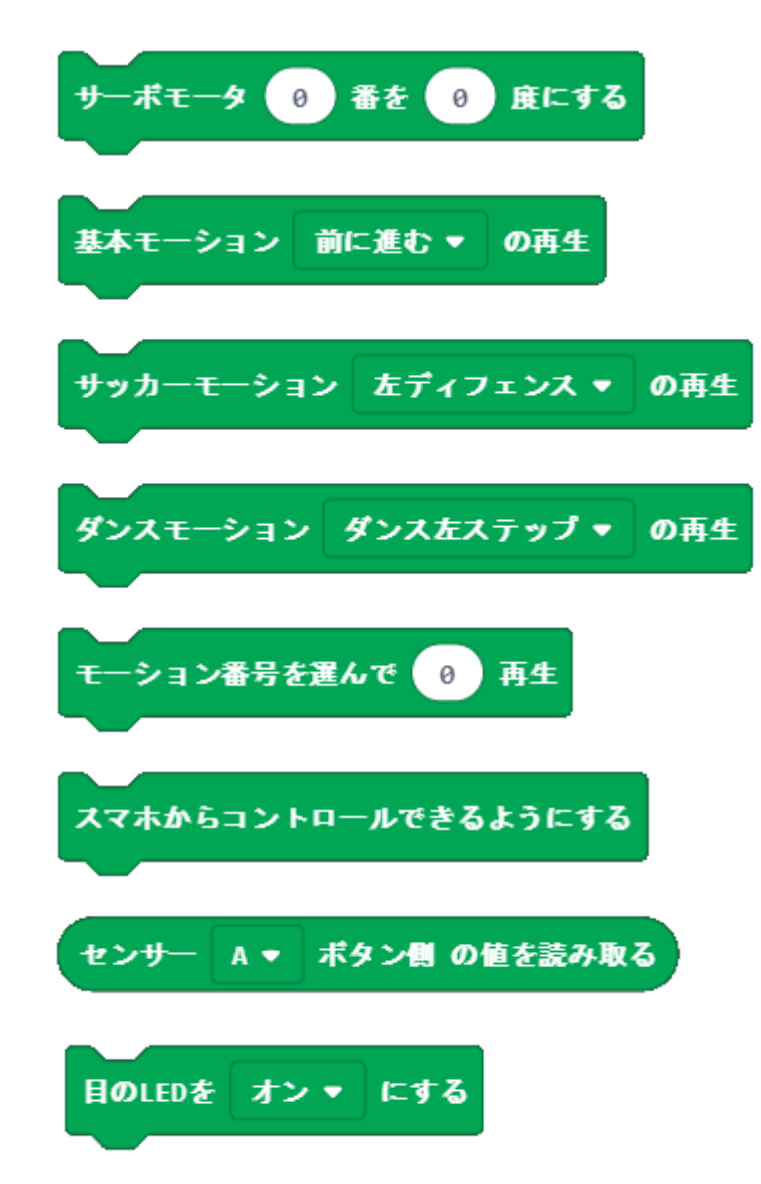

- ・ロボットの関節を1つ指定し、角度を変える
- ロボットに「基本モーション」の動きをさせる
- ロボットに「サッカーモーション」の動きをさせる
- ロボットに「ダンスモーション」の動きをさせる
- ロボットに選んだ数字の動きをさせる
- PLEN Connect からコントロールできるようにする
- ・センサの値を読み取る(Aボタン側 or Bボタン側)
- ・ロボットの目のLEDを点灯させる

### **PLEN:bit** のプログラミング | PLEN:bit基本

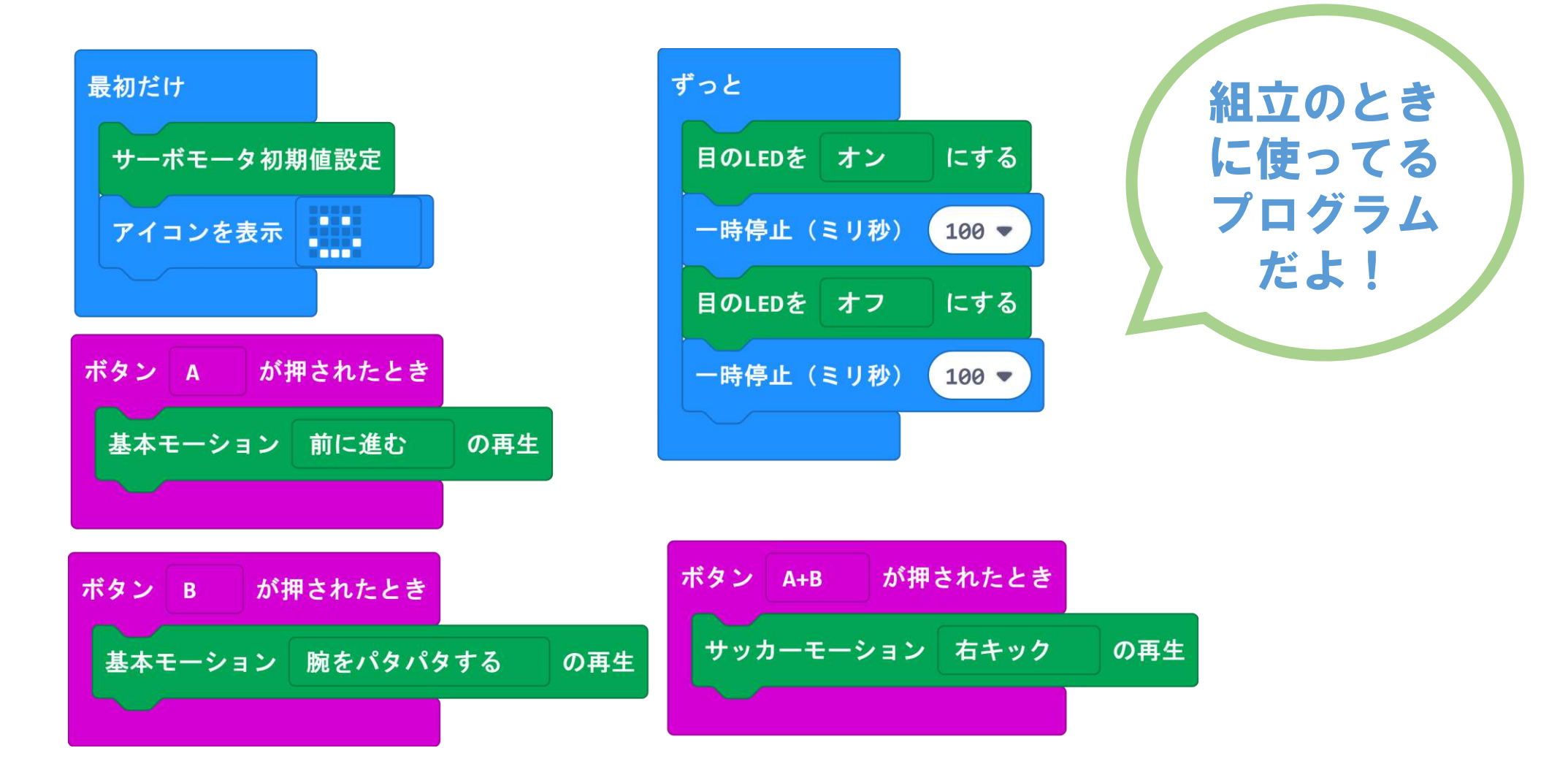

### PLEN:bit のプログラミング | 距離センサ基本

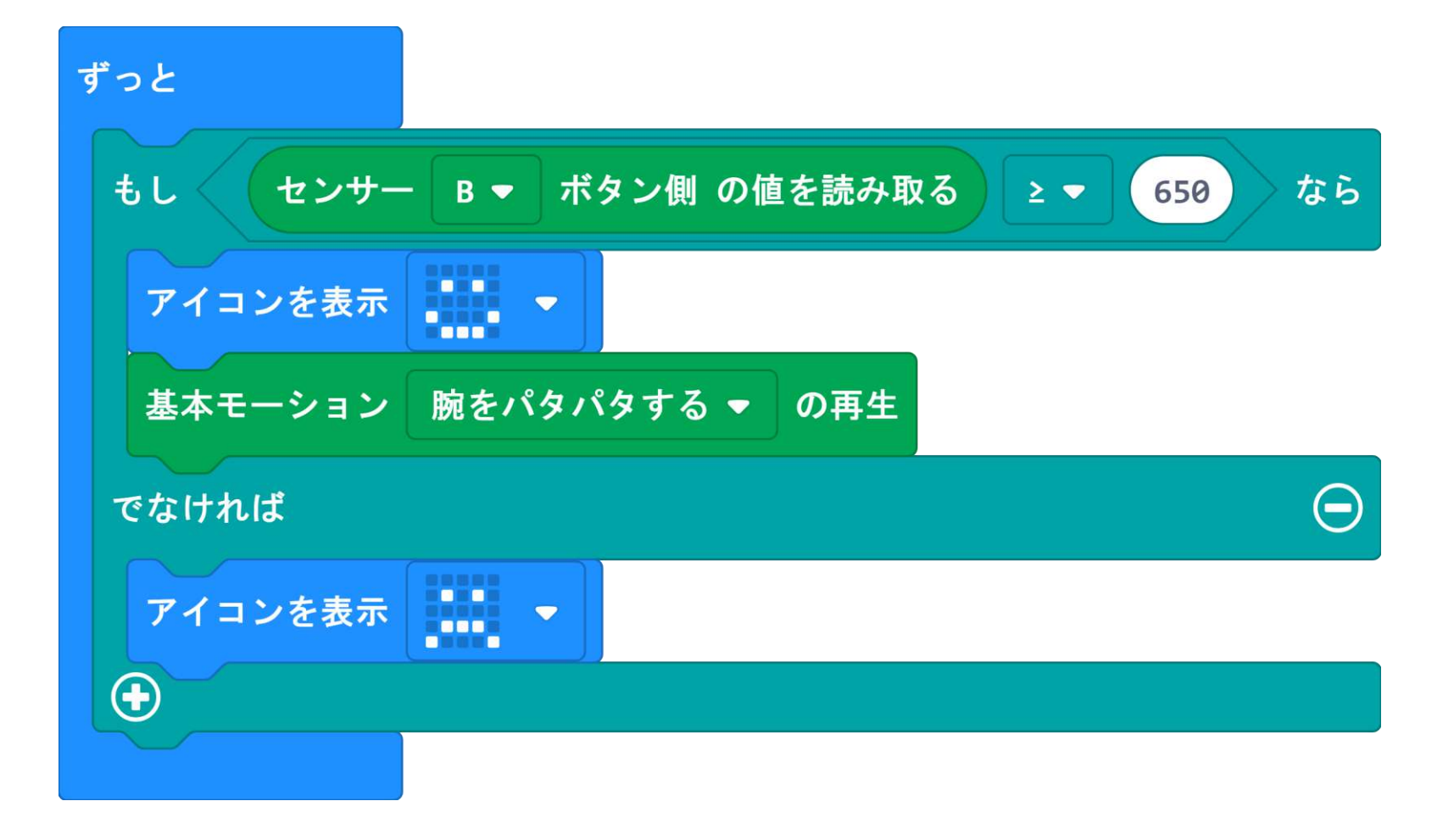

### PLEN:bit のプログラミング | 音センサ基本

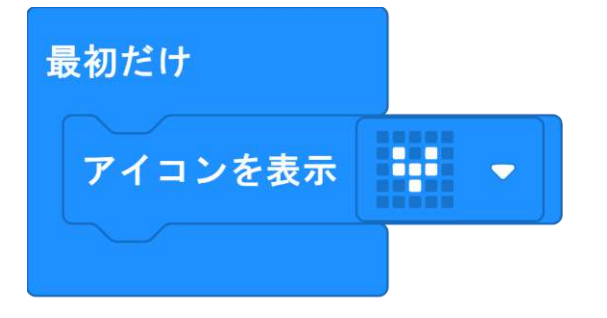

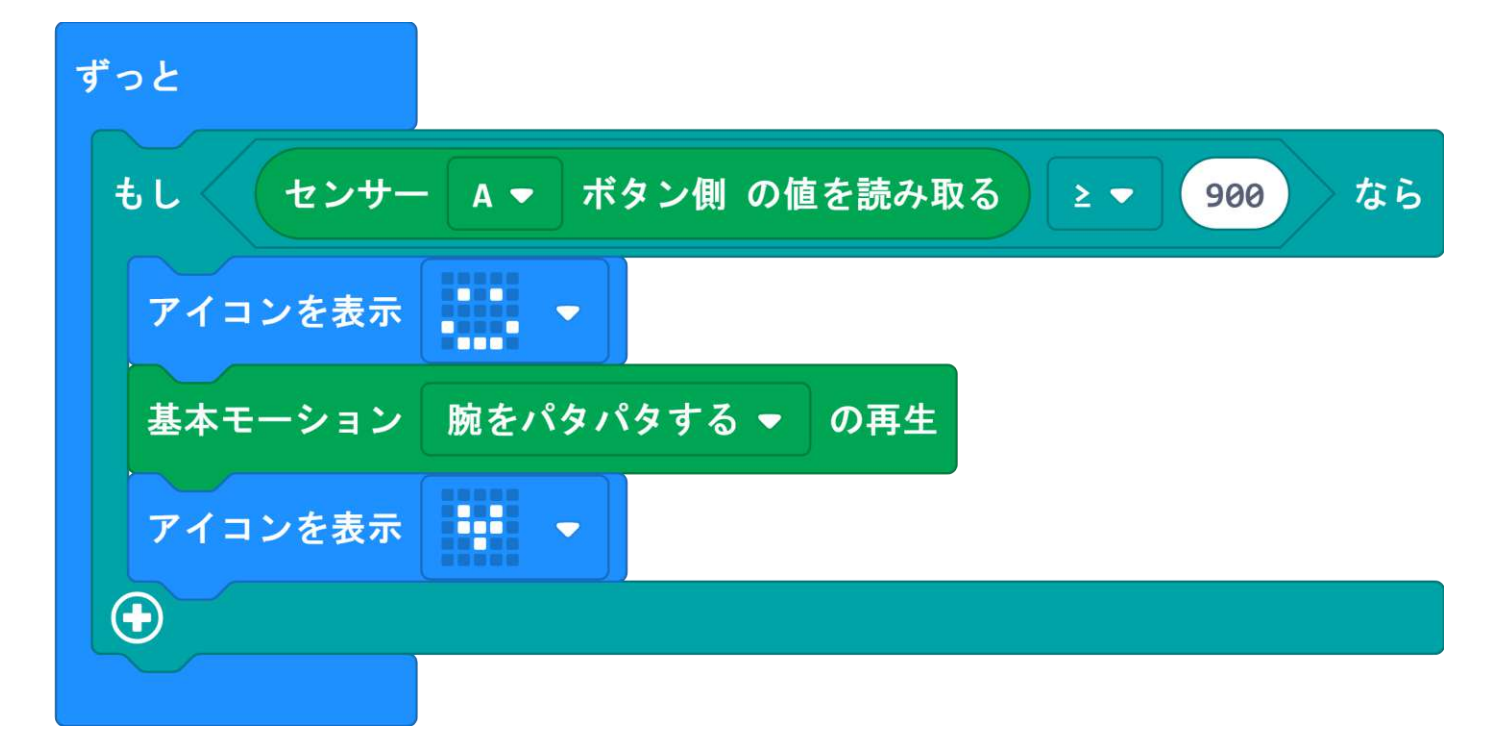

### PLEN:bit のプログラミング | 転ぶと助けをもとめる

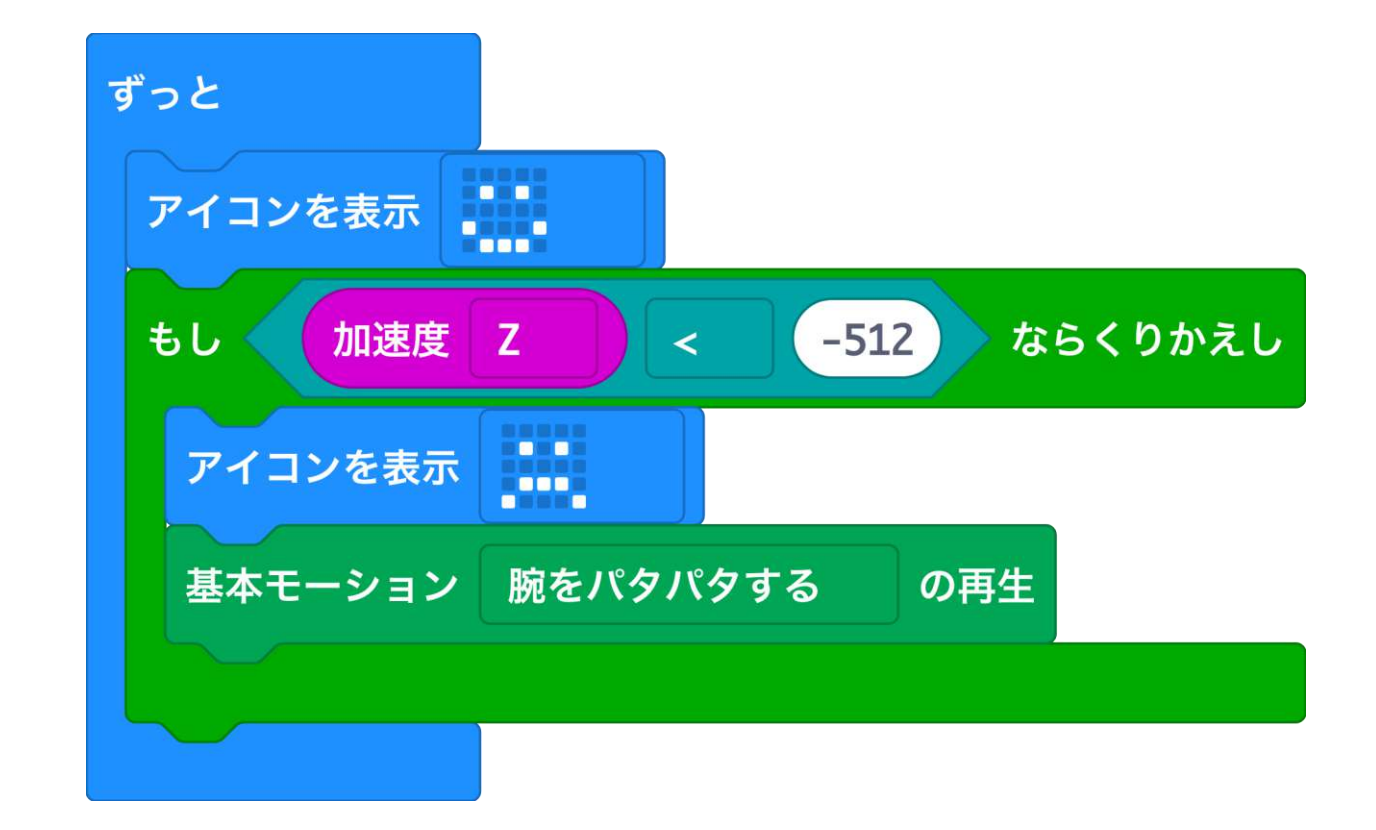

### PLEN:bit のプログラミング | 壁をよけて歩く

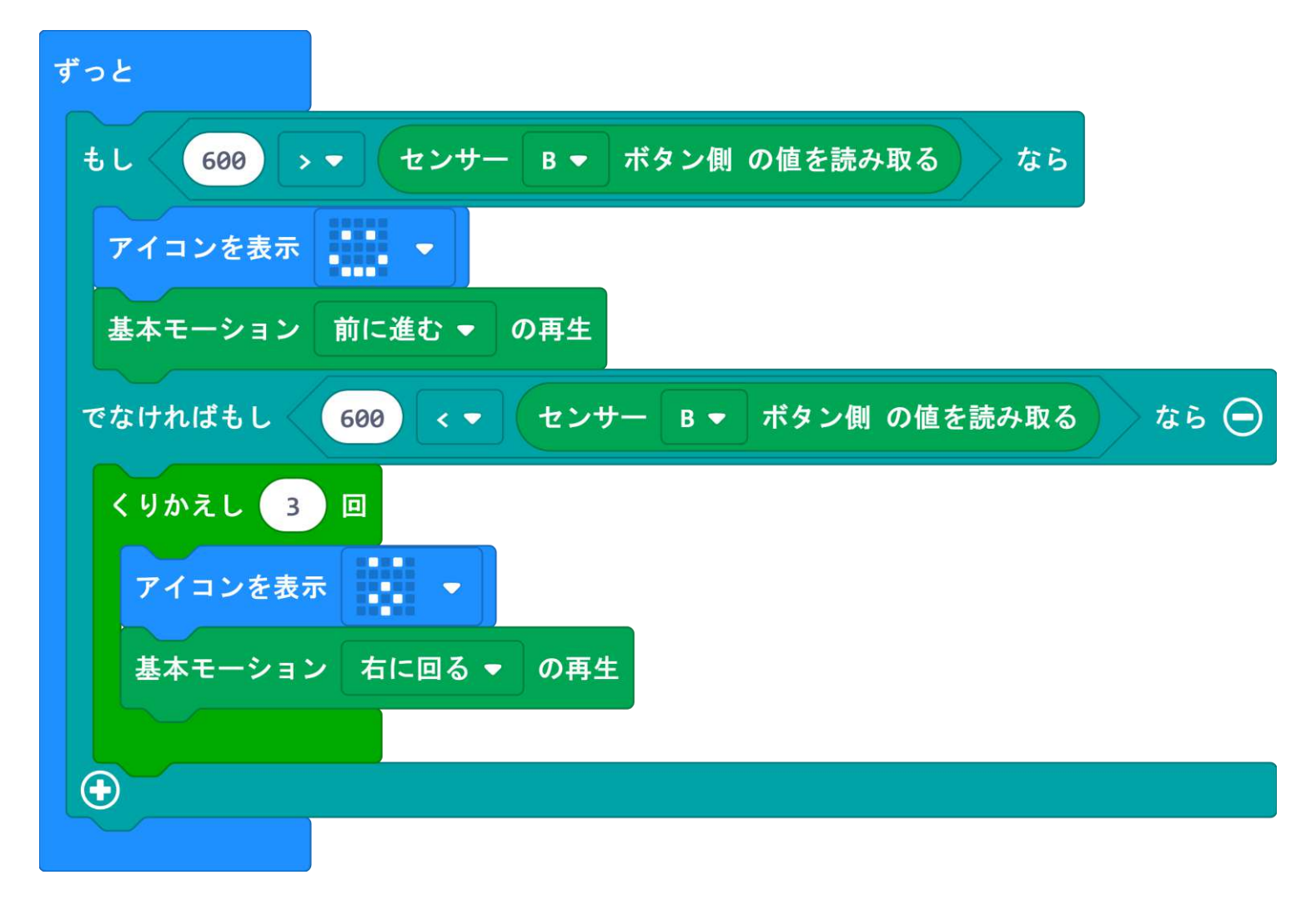

### PLEN:bit のプログラミング | 北に向けて歩く

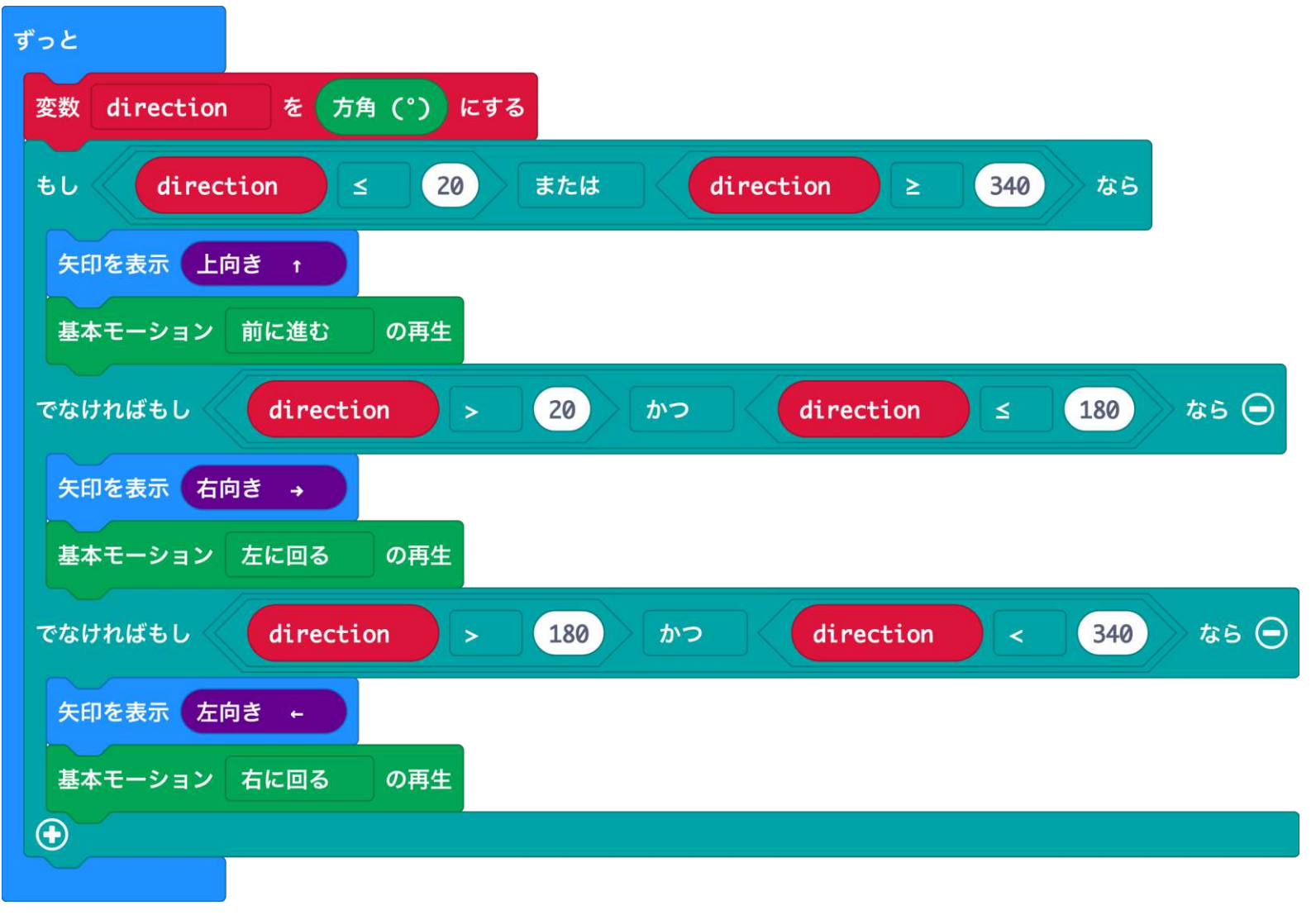

### PLEN:bit のプログラミング | センサの値を知ろう

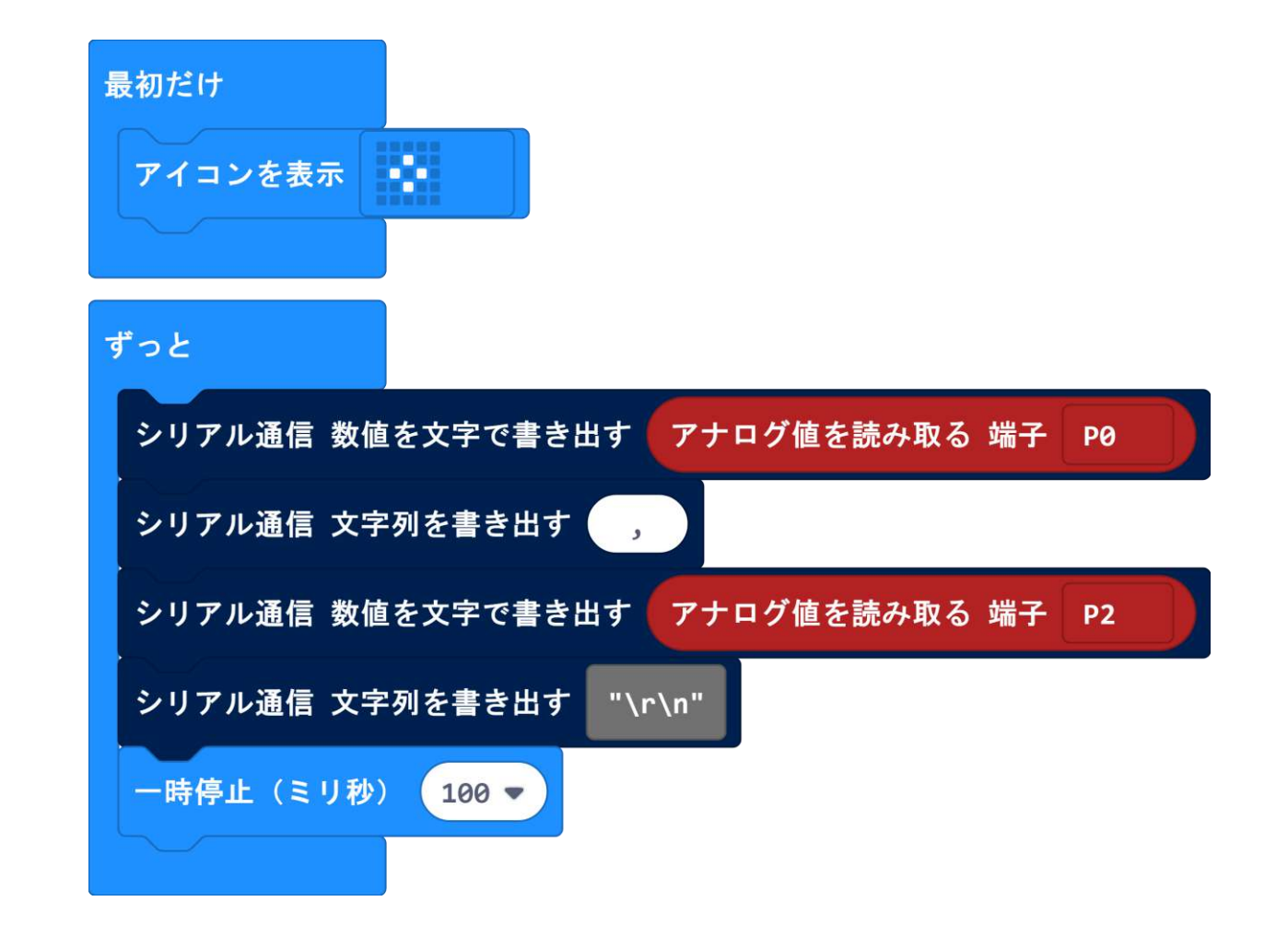

## PLEN:bit のサーボモータの初期位置調整

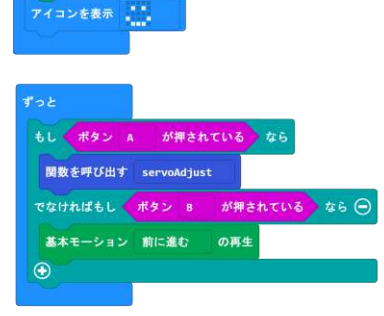

最初だけ

サーボモータ初期値設定

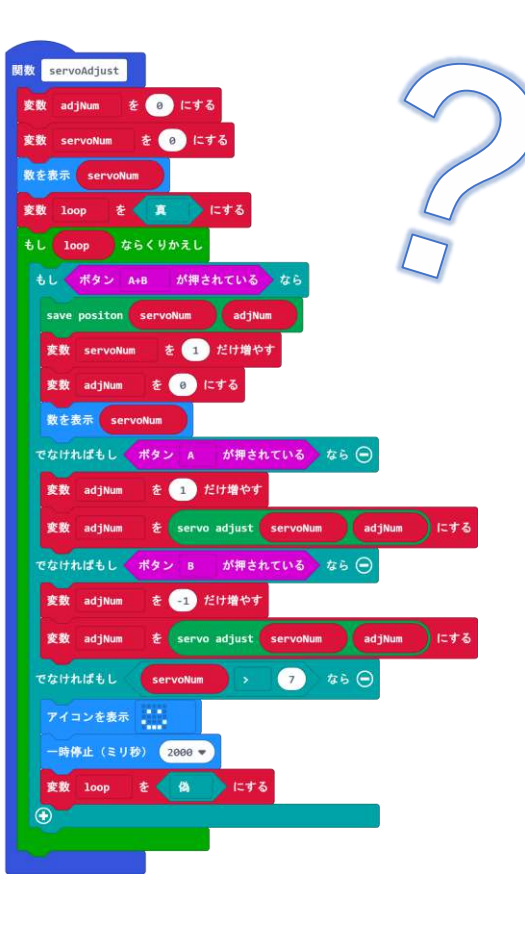

https://makecode.microbit.org/\_6WgCH61mChM7

| 使い方<br>1 A ギタンを囲まと調整開始                   |
|------------------------------------------|
| 1.Aボタンを押りと調整開始<br>2.Aボタン または Bボタンでサーボモータ |
| を移動<br>3.A+Bボタンで決定。次のサーボモータに             |
| 4.繰り返す<br>5.8個日が決定したらにってりマークが表示さ         |
| れる。                                      |
| 6.電源を入れ直し、Bボタンを押すと歩行するので、                |
| こけずに歩けると成功!!                             |

URLからプログラムをダウンロードして使おう

### PLEN:bit のプログラミング | サーボを動かそう

[サーボモータ]ブロッ クを使う場合は、 「最初だけ」のなかに、 [サーボモータ初期位 置設定]ブロックを 必ず入れてください。

無ければ、サーボモー タが変な角度に動いて しまいます。

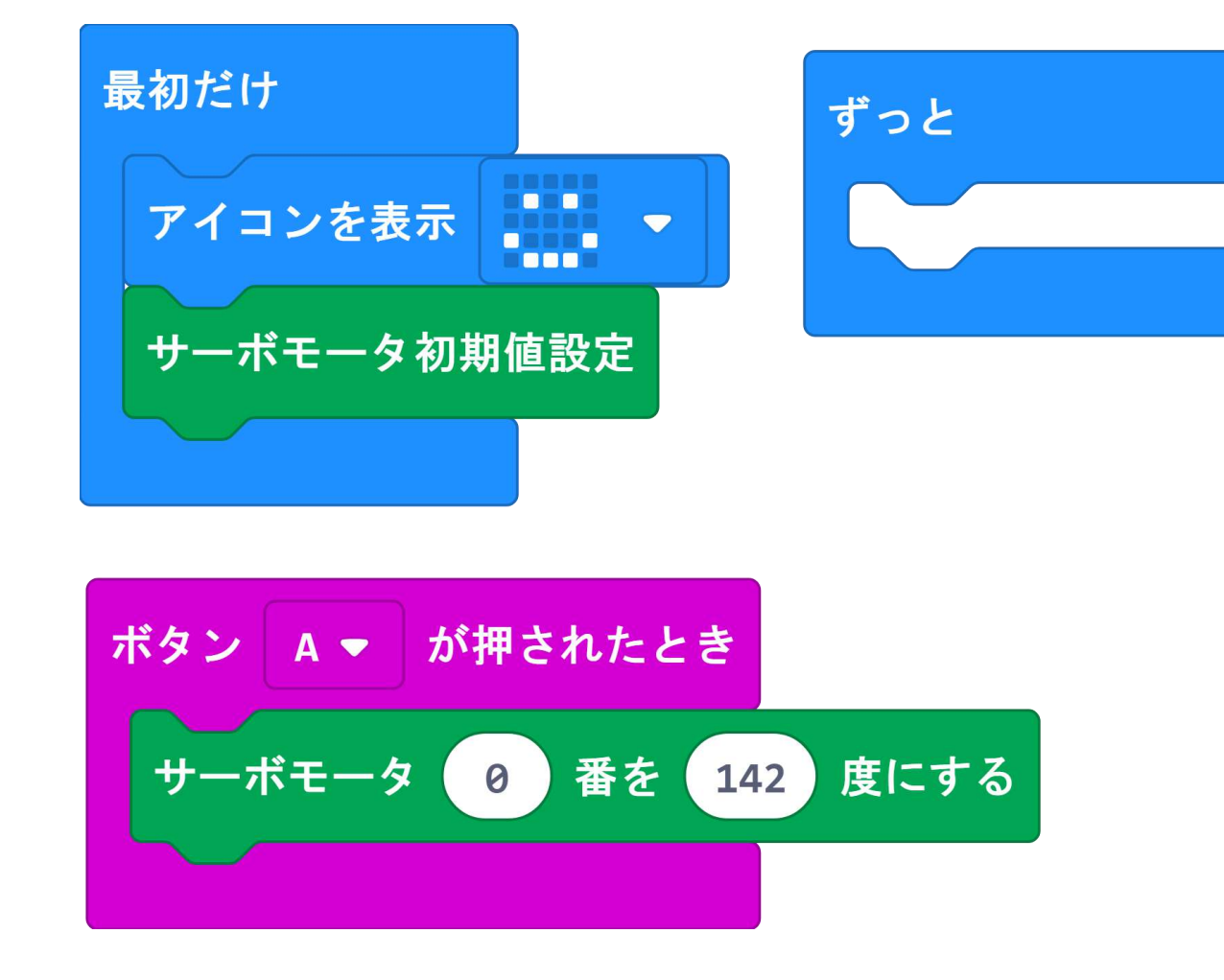

[サーボモータ]ブロックを使うとオリジナルモーションが作れます!

## PLEN:bit のプログラミング | 赤外線を受信

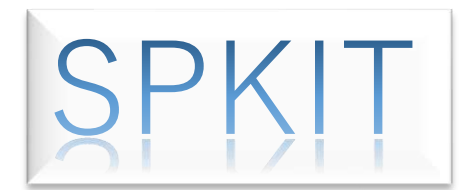

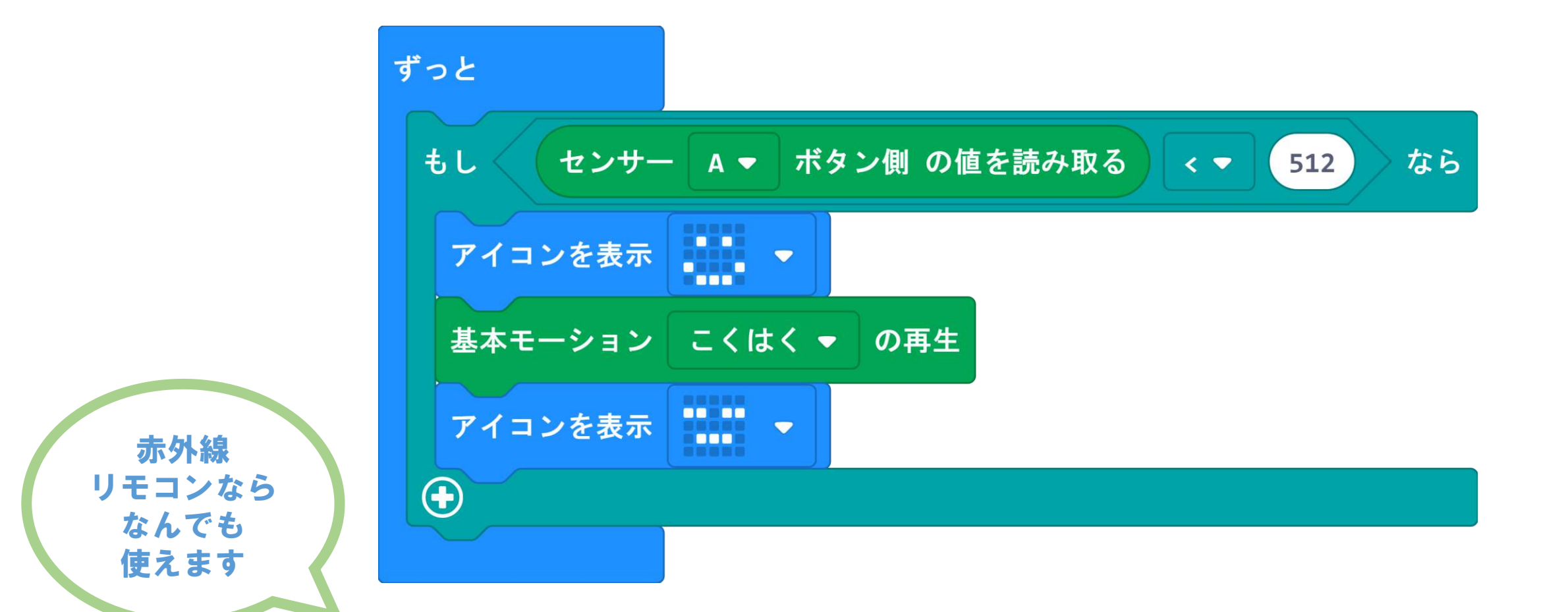

赤外線センサーを使った赤外線検知プログラムです。 赤外線リモコンのボタンを押すと腕をパタパタします。

## PLEN: bit のプログラミング | いらっしゃい!

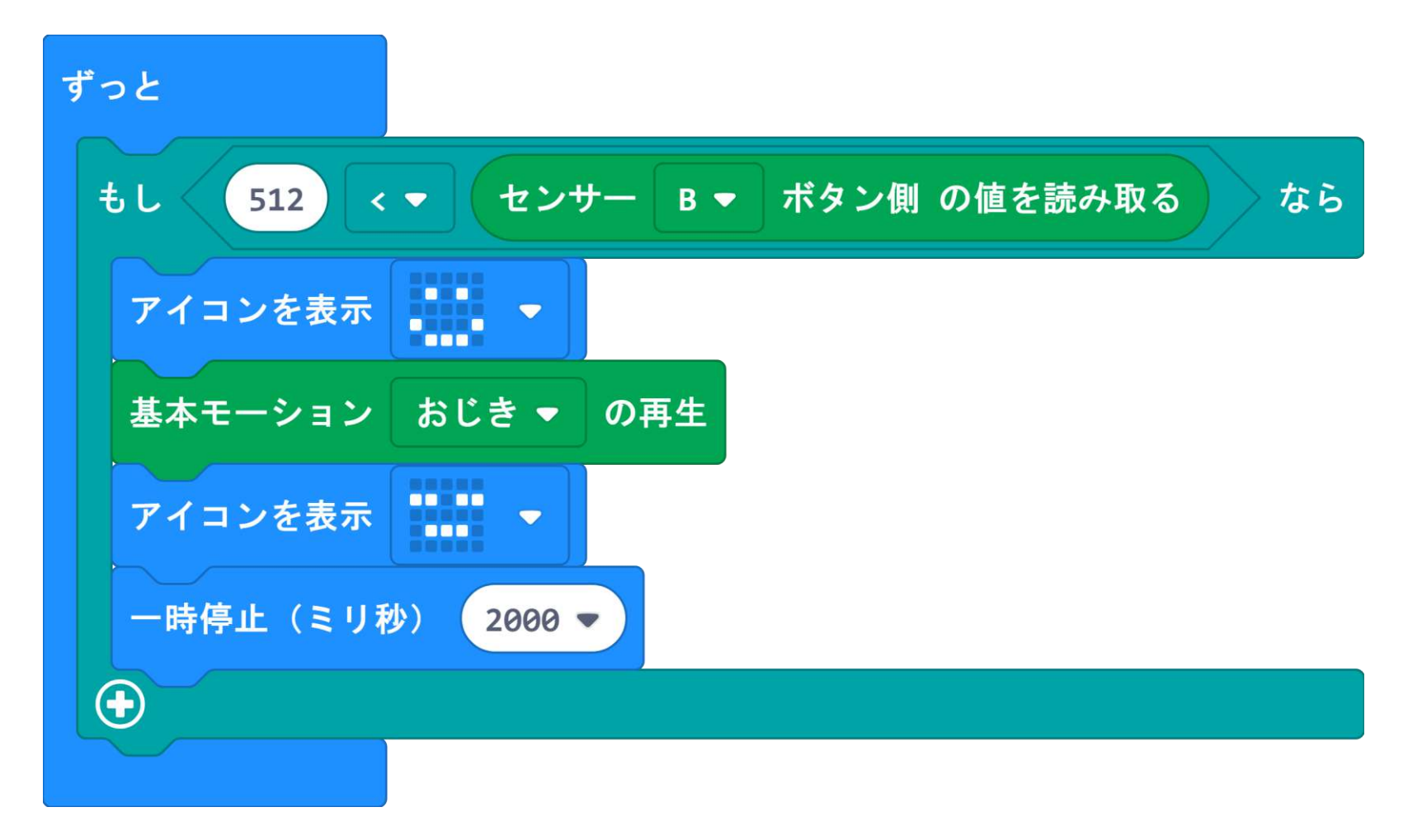

人感センサーを使った人感知プログラムです。 PLEN:bitの前で人が動くと腕をパタパタします。

# PLEN:bit のBLE版目玉基板ってどうするの? SPKIT

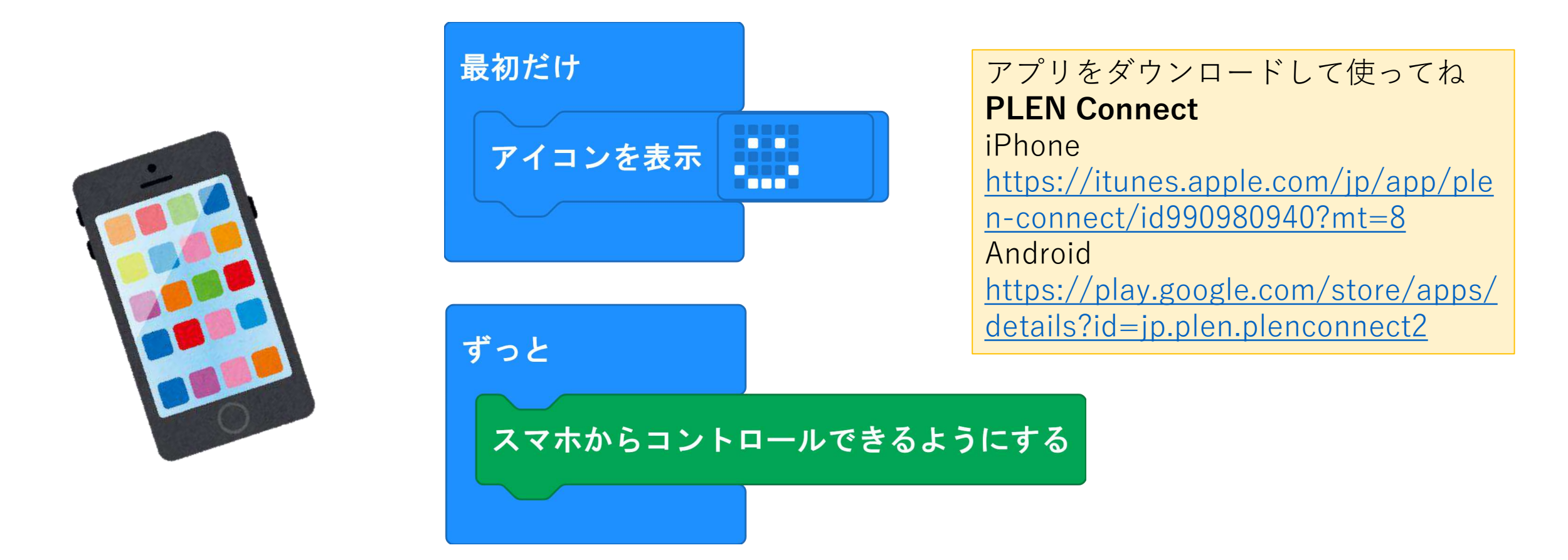

BLE版目玉基板を通常の目玉基板と付け替えることでスマートホンのアプリから操作 することが可能になります。

## PLEN: bit OHELP J-J-

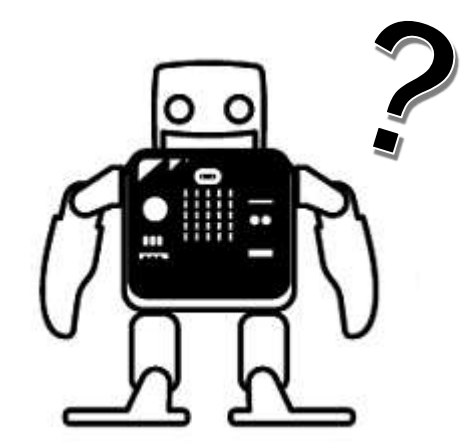

1. PLEN:bitのブロックが違う??

PLEN:bitの拡張機能は日々更新しています。なにかおかしい 場合は、追加しなおしてみてください。

2. わからないことがありましたら、下記のいずれかまでご連絡 ください。

- ・PLEN:bitのSlackコミュニティ<u>u0u0.net/YJzp</u>
- ・PLENサポート<u>https://plen.jp/wp/contact/</u>

### PLEN: bit をタブレットでプログラミング

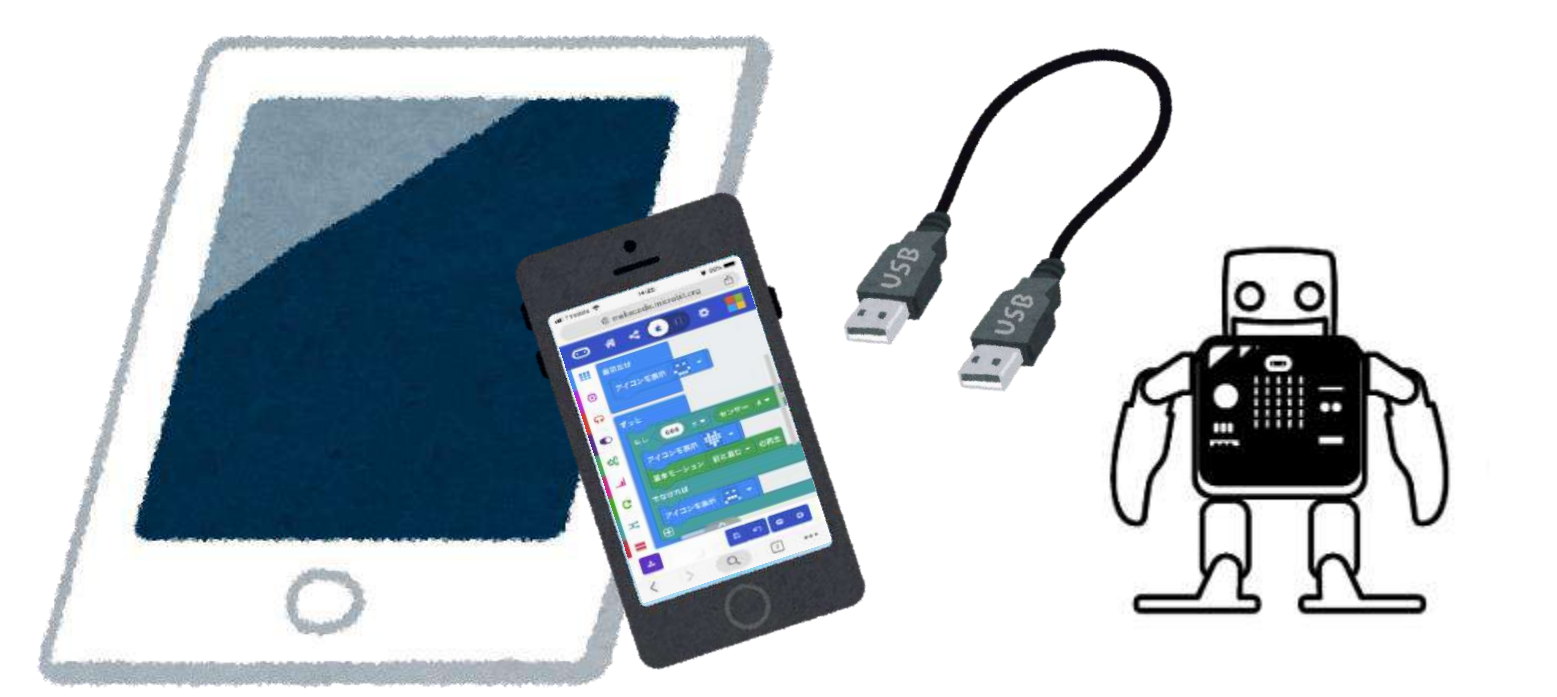

#### 使える変換ケーブル

• Android microUSB to USB A(メス) TypeC to USB A(メス)

• iPhone Lightning to USB A(メス)

タブレットまたはスマートホンに、変換するケーブルを使う事で micro:bitにプログラムを書き込むことができます。 Choromeブラウザアプリを使ってmakecodeを開いてください。

### PLEN:bit のサーボモータ番号

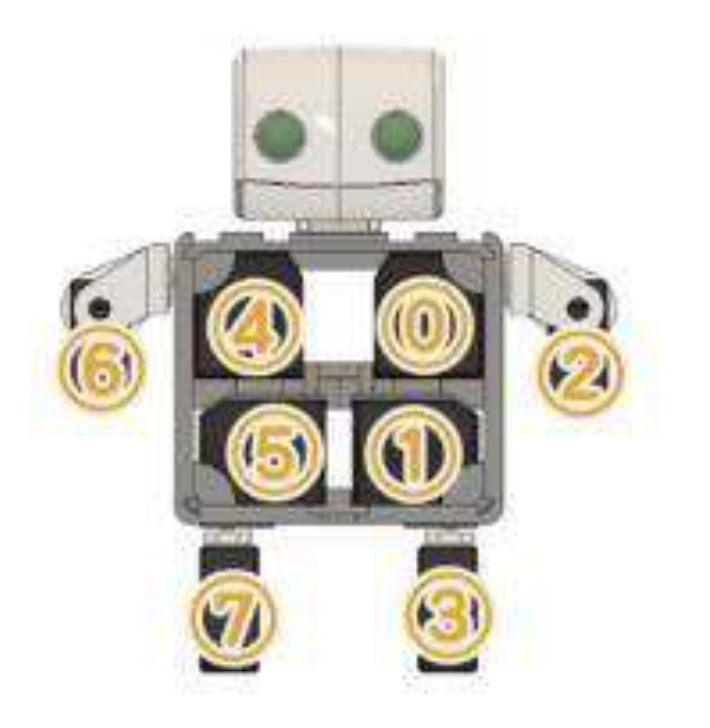

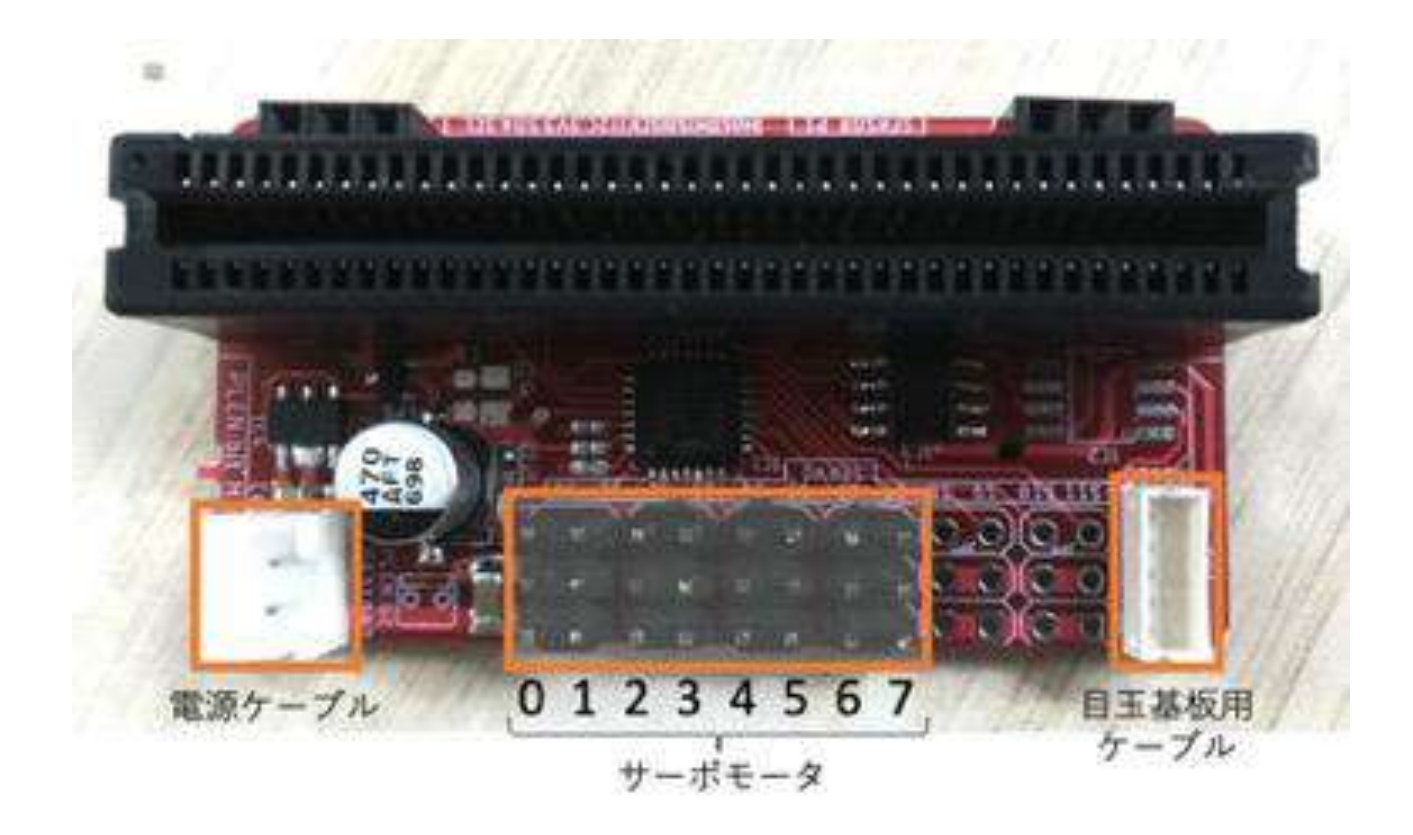

## **PLEN:bit**の活用事例

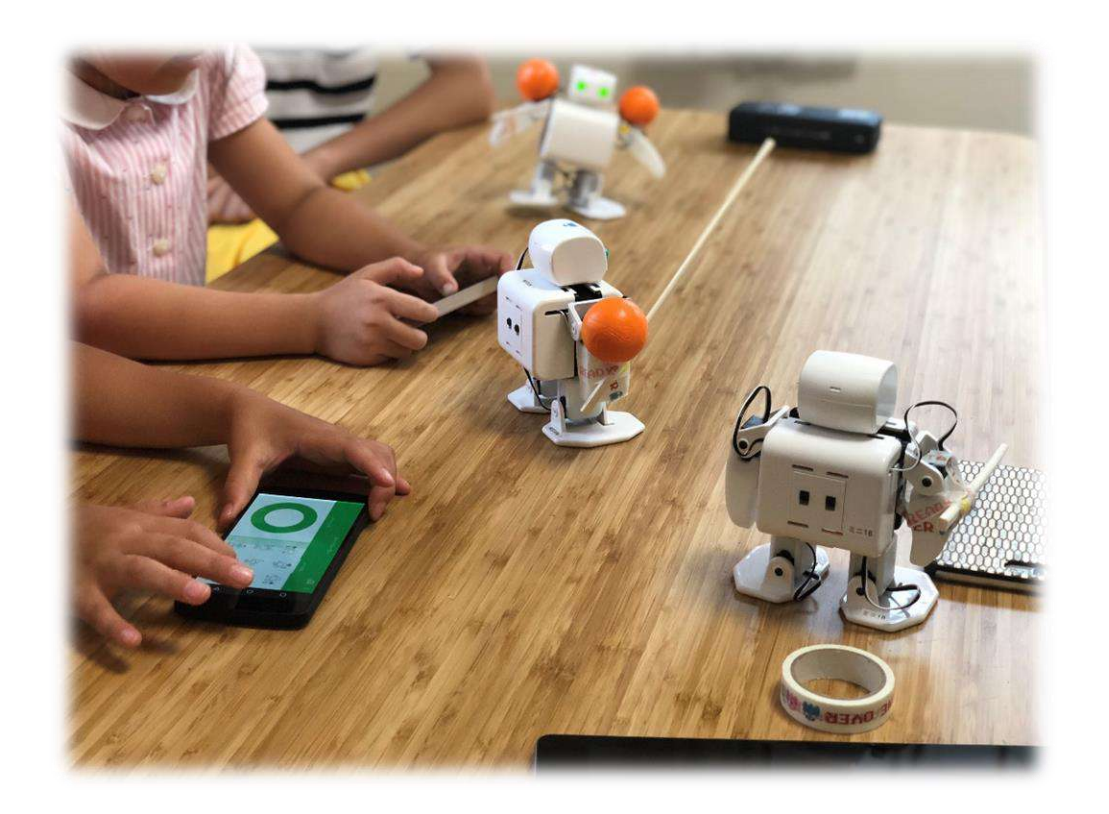

#### 関東圏 アフタースクール「習い事教室」にて

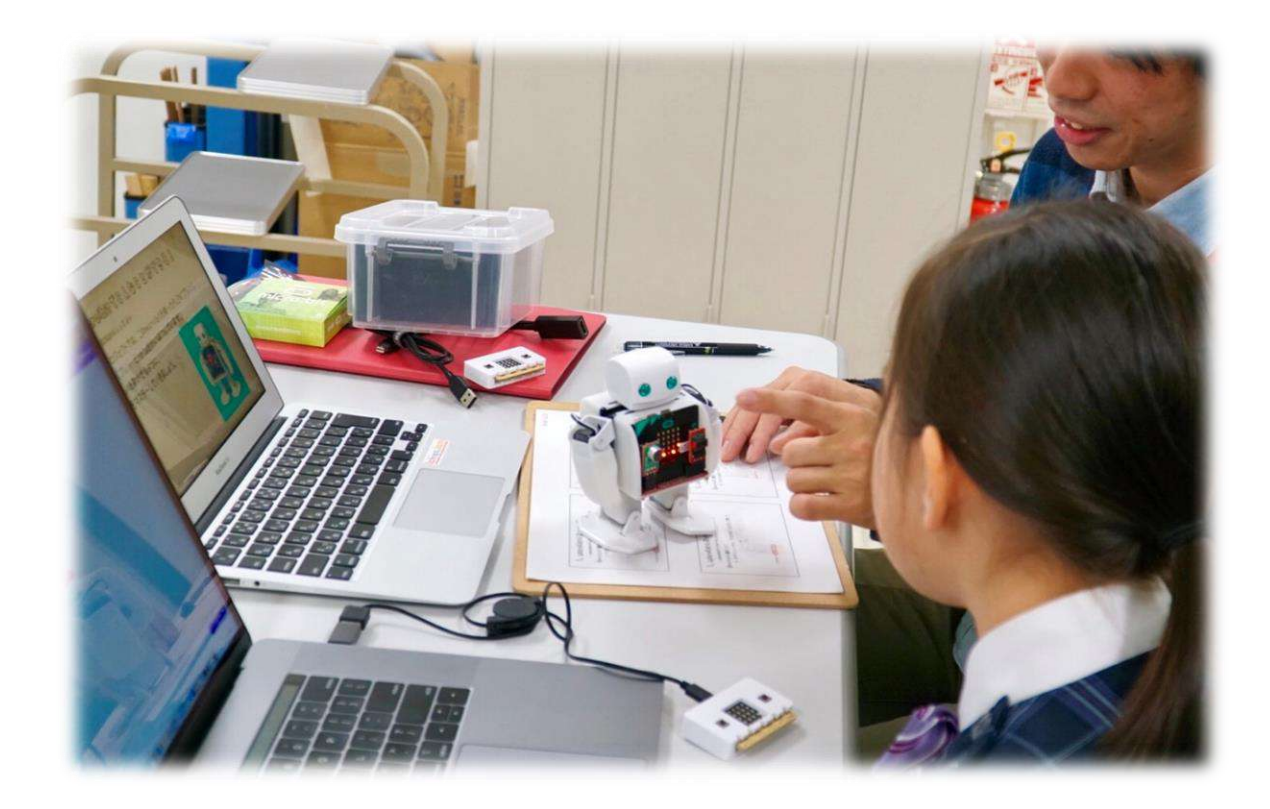

#### 関西圏私立大学 初等部「クラブ活動」にて